## Instrukcja instalacji i obsługi Moduł zdalnego sterowania FB 100

dla modulu FW 100 lub FW 200 na kotle z systemem Heatronic 3 przystosowanym do magistrali BUS

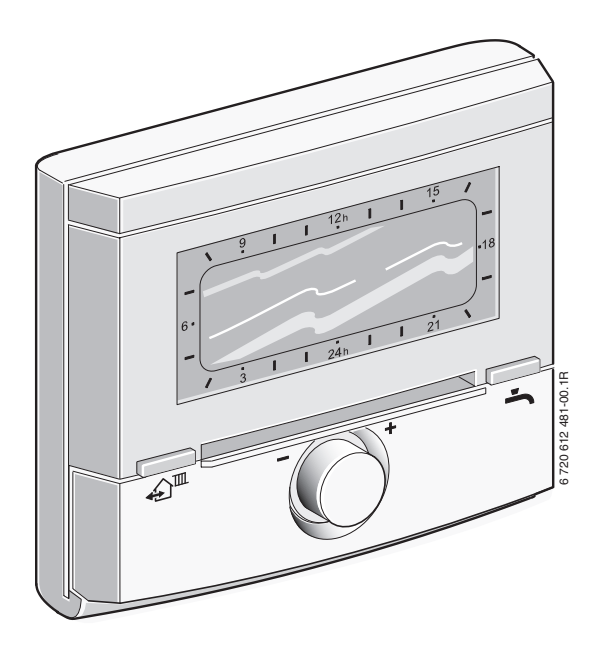

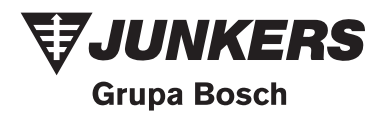

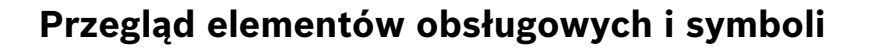

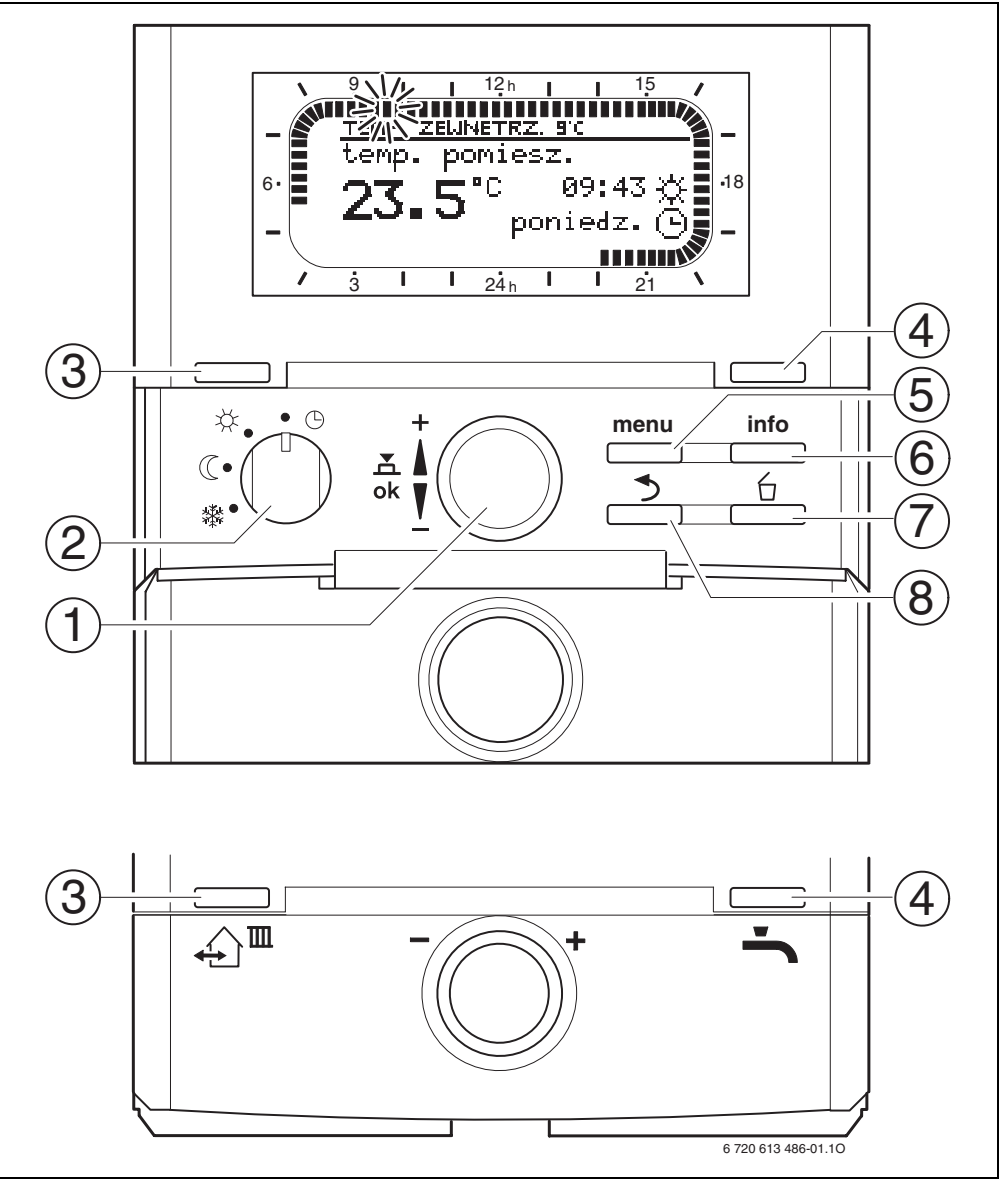

Rys. 1 Wskazanie standardowe

Aktualna temperatura pomieszczenia

aktualna godzina (od 09:30 do 09:45)

bieżącym dniu (1 segment = 15 min)

przedział czasowy dla trybu pracy

przedział czasowy dla trybu pracy 🔆 = grzanie w

Migający segment:

Pełne segmenty:

Puste segmenty:

Symbole

23.s°c

١ 21

15

1 

 $\alpha$ 

L

| Elementy | Elementy obsługowe                                                                                                    |                                               |  |
|----------|----------------------------------------------------------------------------------------------------|-----------------------------------------------|--|
| 1        | Obrót pokrętłem 📩 🔘 w kierunku +:<br>wybór menu/tekstów informacyjnych u góry lub<br>zwiększanie wartości                                                                                                    |                                               |  |
|          | Obrót pokrętłem 100 w kierunku -:<br>wybór menu/tekstów informacyjnych u dołu lub<br>zmniejszanie wartości                                                                                                    |                                               |  |
|          | Naciśnięcie pokrę<br>otworzenie menu                                                                                                    | tła ▲):<br>lub potwierdzenie nastawy/wartości |  |
| 2        | Przełącznik trybów                                                                                                    | w pracy dla obiegu grzewczego:                |  |
|          | ⊕                                                                                                    | Tryb automatyczny                             |  |
|          | *                                                                                                    | Tryb ciągły grzanie                           |  |
|          | C                                                                                                    | Tryb ciągły oszczędzanie                      |  |
|          | *                                                                                                    | Tryb ciągły pzamroż.                          |  |
| 3        | Przycisk ♪                                                                                                    |                                               |  |
| 4        | Przycisk Sie do natychmiastowej aktywacji<br>przygotowania ciepłej wody (aktywowana funkcja nie<br>może być wyłączona przed upływem określonego<br>czasu). Zasobnik c.w.u. jest przez 60 minut<br>podgrzewany do żądanej temperatury, a w urządzeniu<br>grzewczym 2-funkcyjnym tryb komfortowy jest<br>aktywny przez 30 minut. |                                               |  |
| 5        | Przycisk <u>menu</u> : otworzenie/zamknięcie menu DLA<br>INSTALATORA Otworzenie menu : nacisnąć i<br>przytrzymać 3 sek                                                                                                    |                                               |  |
| 6        | Przycisk: wyświetlenie wartości                                                                                                    |                                               |  |
| 7        | Przycisk 📋 : usuwanie/resetowanie wartości                                                                                                    |                                               |  |
| 8        | Przycisk 📩 : wywoływanie menu wyższego<br>poziomu                                                                                                    |                                               |  |

|                                           | (1 = oszczędzanie w bieżącym dniu                                                                                                    |  |
|-------------------------------------------|----------------------------------------------------------------------------------------------------|--|
|                                           | (1 segment = 15 min)                                                                                                    |  |
| / 3                                       | Brak segmentow:<br>przedział czasowy dla trybu pracy 💥 = pzamroż.<br>w bieżacym dniu (1 segment = 15 min)                                                                                                    |  |
| *                                         | Tryb pracy grzanie dla przynależnego obiegu<br>grzewczego                                                                                                    |  |
| C                                         | Tryb pracy oszczędzanie dla przynależnego obiegu<br>grzewczego                                                                                                    |  |
| *                                         | Tryb pracy pzamroż. dla przynależnego obiegu<br>grzewczego                                                                                                    |  |
| 0                                         | Tryb automatyczny dla przynależnego obiegu<br>grzewczego                                                                                                    |  |
| Ô                                         | Tryb pracy Urlop                                                                                                    |  |
| 4                                         | Praca palnika                                                                                                    |  |
| +                                         | Menu/teksty informacyjne w górę<br>lub zwiększenie wartości                                                                                                    |  |
| -                                         | Menu/teksty informacyjne w dół<br>lub zmniejszanie wartości                                                                                                    |  |
| ok                                        | Otworzenie menu<br>lub potwierdzenie nastawy/wartości                                                                                                    |  |
| S         Wywołanie menu wyższego poziomu |                                                                                                    |  |
| 6                                         | Usuwanie/resetowanie wartości                                                                                                    |  |
| €Ĵ <sup>™</sup>                           | Ustawianie kolejnego czasu przełączania oraz<br>przynależnego trybu pracy                                                                                                    |  |
|                                           | 🔆 = grzanie                                                                                                    |  |
|                                           | 🤇 = oszczędzanie                                                                                                    |  |
|                                           | # = pzamroż.<br>dla danego obiegu grzewczego na aktualną<br>godzinę.                                                                                                    |  |
| ÷                                         | Natychmiastowa aktywacja przygotowania ciepłej<br>wody (aktywowana funkcja nie może być<br>wyłączona przed upływem określonego czasu).<br>Zasobnik c.w.u. jest przez 60 minut podgrzewany<br>do żądanej temperatury, a w urządzeniu<br>grzewczym 2-funkcyjnym tryb komfortowy jest<br>aktywny przez 30 minut. |  |

Dla uproszczenia dalszego opisu

- część elementów obsługowych i ٠ trybów pracy oznaczono tylko symbolami, np. 10 lub 3.
- poziomy menu rozdzielono symbolem >, np. Urlop > począt..

Ο

## Spis treści

| Przegląd elementów obsługowych i symboli |                                                             | 2      |
|------------------------------------------|-------------------------------------------------------------|--------|
| Inforr                                   | nacje na temat dokumentacji                                 | 5      |
| 1                                        | Wskazówki dotyczące bezpieczeństwa<br>i obiaśnienie symboli | 6      |
| 1.1<br>1.2                               | Wskazówki dotyczące bezpieczeństwa<br>Objaśnienie symboli   | 6<br>6 |
| 2                                        | Dane osprzętu                                               | 7      |
| 2.1                                      | Dane techniczne<br>Zakres dostawy                           | 7      |
| 2.2                                      | Osprzęt uzupełniający                                       | 8      |
| 2.4                                      | Czyszczenie                                                 | 8      |
| 2.5                                      | Przykłady instalacji                                        | 8      |
| 3                                        | Instalacja (tylko dla instalatora)                          | 10     |
| 3.1                                      | Montaż                                                      | 10     |
| 3.2<br>3.3                               | Przyłącze elektryczne                                       | 12     |
| 4                                        | Uruchamianie (tylko dla instalatora)                        | 13     |
| 5                                        | Obsługa                                                     | 14     |
| 5.1                                      | Zmiana temperatury pomieszczenia                            |        |
| 511                                      | i trybu pracy<br>Zmiana temperatury pomieszczenia za        | 14     |
| 0.1.1                                    | pomoca $\ddagger \bigcirc$ (ograniczona czasowo)            | 14     |
| 5.1.2                                    | Zmiana trybu pracy za pomocą 🏠 🏛                            |        |
| E 1 2                                    | (ograniczenie czasowe)                                      | 14     |
| 5.1.5                                    | pomoca 📥 (ograniczona czasowo)                              | 15     |
| 5.1.4                                    | Zmiana trybu pracy ogrzewania                               |        |
| <b>F 0</b>                               | na dłuższy czas                                             | 15     |
| 5.2<br>5.2 1                             | Obsługa menu<br>Przykład programowania                      | 16     |
| 5.2.2                                    | Kasowanie ustawień i                                        | 10     |
|                                          | przywracanie ustawień początkowych                          | 19     |
| 6                                        | Ustawianie - MENU GLOWNE                                    | 21     |
| 6.1                                      | Przegląd ustawień - MENU GLOWNE                             | 21     |
| 6.1.1<br>6.1.2                           | MENU GLOWNE: Urlop                                          | 21     |
| 6.1.3                                    | MENU GLOWNE: Ustawienia ogólne                              | 23     |
| 6.1.4                                    | MENU GLOWNE: Solar                                          | 23     |

| 7     | Wyświetlanie informacji             | 29 |
|-------|-------------------------------------|----|
| 6.6   | Ustawienia solarne                  | 28 |
| 6.5.3 | Język                               | 27 |
| 6.5.2 | Blokada przycisków                  | 27 |
| 6.5.1 | Formaty wskazania                   | 27 |
| 6.5   | Ustawienia ogólne                   | 27 |
| 6.4   | Ciepła woda                         | 26 |
|       | i prędkość rozgrzewania             | 26 |
| 6.3.2 | Temperatura trybów pracy            |    |
| 6.3.1 | Program czasowy/poziomu temperatury | 25 |
| 6.3   | Program grzewczy                    | 25 |
| 6.2   | Program urlopowy                    | 24 |
|       |                                     |    |

| 11         | Ochrona środowiska                                                  | 49       |
|------------|---------------------------------------------------------------------|----------|
| 10         | Wskazówki dotyczące<br>oszczędzania energii                         | 48       |
| 9.1<br>9.2 | Komunikaty usterek i ich usuwanie<br>Usuwanie usterek bez wskazania | 39<br>47 |
| 9          | Usuwanie usterek                                                    | 39       |
| 8.6        | wyswietianie informacji o systemie                                  | 38       |
| 8.5        | Wyświetlanie i ustawianie adresu serwisu                            | 38       |
| 8.4        | Historia usterek                                                    | 38       |
| o.2<br>8.3 | Parametry ogrzewania                                                | 34<br>34 |
| 0 1        | System Info                                                         | 33       |
| 8.1.5      | DLA INSTALATORA:                                                    | 55       |
| 8.1.4      | DLA INSTALATORA:                                                    | 33       |
|            | Usterki systemu                                                     | 32       |
| 8.1.3      | DLA INSTALATORA:                                                    | 52       |
| 8.1.2      | DLA INSTALATORA:                                                    | 30       |
|            | Konfiguracja systemu                                                | 31       |
| 8.1.1      | DLA INSTALATORA:                                                    | 51       |
| 8.1        | Przegląd ustawień menu                                              | 21       |
|            | (tylko dla instalatora)                                             | 31       |
| 8          | Ustawienia w menu DLA INSTALATORA                                   |          |

| 12 | Indywidualne ustawienia<br>programu grzewczego | 50 |
|----|------------------------------------------------|----|
|    |                                                |    |

Indeks

52

## Informacje na temat dokumentacji

### Przewodnik do instrukcji

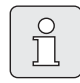

Wszystkie załączone dokumenty należy przekazać użytkownikowi.

#### Jeśli ...

- … szukasz wskazówek bezpieczeństwa i objaśnienia symbolu, przeczytaj rozdział 1.
- ... szukasz informacji o budowie i działaniu osprzętu, przeczytaj rozdział 2. Tam znajdziesz również dane techniczne.
- … jesteś INSTALATOREM i chcesz się dowiedzieć, jak podłączyć instalację elektryczną, zainstalować i uruchomić osprzęt, przeczytaj rozdział 3 i 4.
- … chcesz wiedzieć, jak obsługiwać i programować osprzęt, przeczytaj
   rozdział 5, 6 i 12. Znajdziesz tam również informacje o ustawieniach podstawowych oraz zakresach ustawień menu. W tabelach możesz zanotować swoje ustawienia.
- … chcesz wyświetlić informacje o instalacji grzewczej, przeczytaj rozdział 7.
- … jesteś INSTALATOREM i chcesz dokonać specjalistycznych ustawień lub wyświetlić informacje dotyczące systemu, przeczytaj rozdział 8. Znajdziesz tam również informacje o nastawach podstawowych oraz zakresach ustawień menu. W tabelach możesz zanotować swoje ustawienia.
- ... szukasz informacji o usuwaniu usterek, przeczytaj **rozdział 9**.
- ... szukasz wskazówek w zakresie oszczędzania energii, przeczytaj **rozdział 10**.
- … szukasz w tekście określonego hasła, przejrzyj Indeks na ostatnich stronach.

#### Dokumentacja uzupełniająca dla instalatora (nieobjęta zakresem dostawy)

Wraz z dostarczoną instrukcją dostępne są następujące dokumenty:

- Lista części zamiennych
- Książka serwisowa (do lokalizacji usterek i sprawdzenia funkcji)

Dokumenty te dostępne są w dziale technicznym Junkersa. Adres kontaktowy znajduje się na odwrocie okładki niniejszej instrukcji.

## 1 Wskazówki dotyczące bezpieczeństwa i objaśnienie symboli

### 1.1 Wskazówki dotyczące bezpieczeństwa

- Aby zapewnić poprawne funkcjonowanie urządzenia, przestrzegać instrukcji obsługi.
- Kocioł oraz elementy osprzętu montować i uruchamiać zgodnie z odpowiednimi instrukcjami.
- Montaż osprzętu zlecić wykwalifikowanemu instalatorowi.
- Używać w połączeniu z wymienionymi kotłami gazowymi. Przestrzegać schematu podłączeń!
- W żadnym wypadku nie wolno podłączać do sieci 230 V.
- Przed montażem regulatora i modułu magistrali danych: od kotła i wszystkich pozostałych abonentów magistrali danych odłączyć zasilanie elektryczne (230 V AC).
- Nie montować tego urządzenia w wilgotnych pomieszczeniach.
- Objaśnić klientom sposób działania i obsługi osprzętu.
- Ryzyko poparzenia w czasie dezynfekcji termicznej:
   Krótkotrwałą pracę z wodą o temperaturze powyżej 60°C należy koniecznie nadzorować lub zamontować termostatyczny zawór mieszający do wody pitnej.
- W przypadku mrozu pozostawić włączony kocioł i stosować się do wskazówek w zakresie ochrony przed mrozem.

### 1.2 Objaśnienie symboli

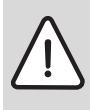

Wskazówki dotyczące bezpieczeństwa będą oznaczone w tekście trójkątem ostrzegawczym.

Słowa wytłuszczone oznaczają możliwe niebezpieczeństwo, jeśli nie będzie się przestrzegało odpowiednich zaleceń.

- **Uwaga** oznacza, że mogą nastąpić lekkie uszkodzenia przedmiotów.
- Ostrzeżenie oznacza, że może dojść do lekkiego uszkodzenia ciała, lub cięższych uszkodzeń przedmiotów.
- Niebezpieczeństwo oznacza, ze może dojść do uszkodzenia ciała. W szczególnych przypadkach zagrożone może być życie.

| _ |    |  |
|---|----|--|
|   | 0  |  |
|   | กั |  |
|   | 7  |  |
|   |    |  |

Wskazówki w tekście będą oznaczone znajdującym się obok symbolem.

Wskazówki zawierają ważne informacje w przypadkach, gdy nie istnieje niebezpieczeństwo dla ludzi i sprzętu.

## 2 Dane osprzętu

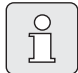

Moduł zdalnego sterowania FB 100 może być montowany w instalacjach z regulatorem pogodowym FW 100 lub FW 200 i kotłem posiadającym układ sterujący Heatronic 3 z magistralą danych BUS.

- Moduł FB 100 służy do wyświetlania informacji o urządzeniu oraz instalacji, a także do zmiany wyświetlanych wartości.
- Moduł FB 100 przeznaczony jest do montażu ściennego.
- W połączeniu z modułem IPM... urządzenie FB 100 steruje przynależnym obiegiem grzewczym za pomocą programu czasowego. Dostępne są 3 tygodniowe programy grzewcze z 6 czasami przełączania na dzień (jeden program jest aktywny).
- Liczba modułów FB 100 na instalację grzewczą:
  - Maksymalnie jeden moduł FB 100 w instalacji grzewczej z jednym FW 100.
  - Maksymalnie cztery moduły FB 100 w instalacji grzewczej z jednym FW 200.
- W przypadku awarii prądu wyświetlacz gaśnie.
   Wszystkie ustawienia zostają zachowane.
   Moduł FB 100 przejmuje datę i czas z regulatora pogodowego.

### 2.1 Dane techniczne

| Wymiary                  | rys. 5, strona 10 |
|--------------------------|-------------------|
| Napięcie znamionowe      | 10 24 V DC        |
| Prąd znamionowy          | 6 mA              |
| (bez oświetlenia)        |                   |
| Wyjście modułu obsługi   | 2-przewodowa      |
| zdalnej                  | magistrala BUS    |
| dopuszczalna temperatura | 0 +50 °C          |
| otoczenia                |                   |
| Klasa bezpieczeństwa     | Ш                 |
| Stopień ochrony          | IP20              |
|                          | CE                |

Tab. 1 Dane techniczne

### 2.2 Zakres dostawy

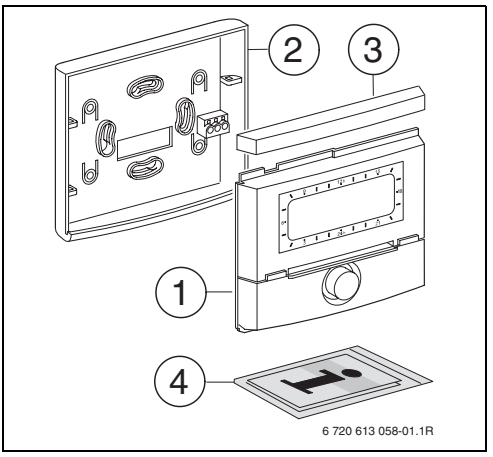

Rys. 2 Zakres dostawy

- 1 Górna część modułu zdalnego sterowania
- 2 Podstawa do montażu na ścianie
- 3 Ramka przesuwna
- 4 Instrukcja instalacji i obsługi

### 2.3 Osprzęt uzupełniający

Patrz również cennik!

- IPM 1: Moduł do sterowania obiegu grzewczego z mieszaniem lub bez mieszania.
- IPM 2: moduł do sterowania maks. dwóch obiegów grzewczych z zaworem mieszającym. Możliwość sterowania jednego obiegu grzewczego bez mieszania w systemie grzewczym.

#### 2.4 Czyszczenie

 W razie potrzeby powierzchnię regulatora przetrzeć zwilżoną szmatką. Do czyszczenia nie używać żrących środków czyszczących i mogących zarysować obudowę.

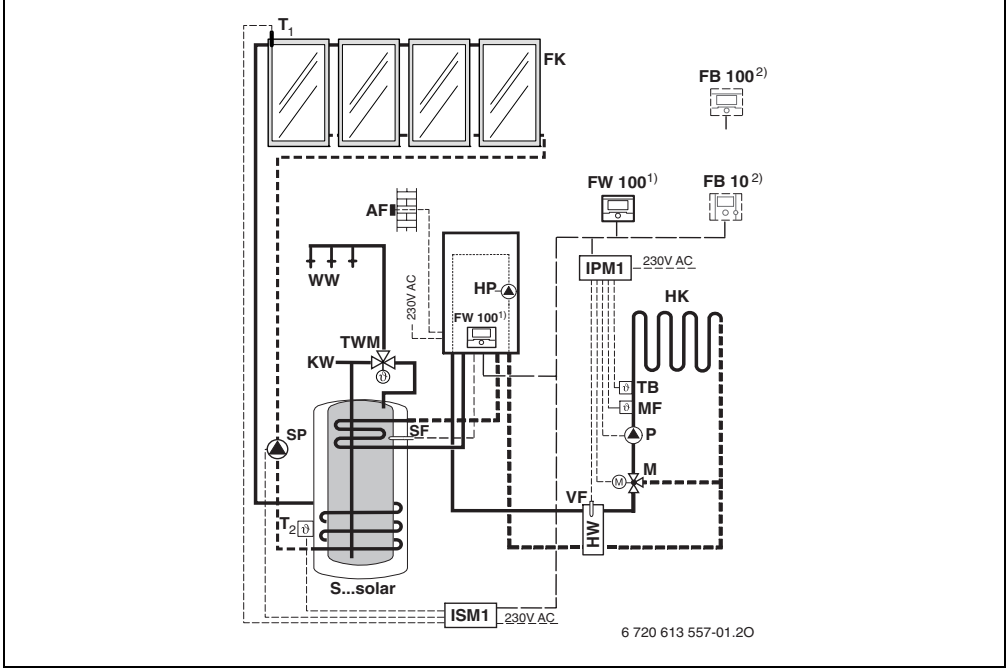

### 2.5 Przykłady instalacji

Rys. 3 Uproszczony schemat instalacji (ilustracja montażowa oraz inne możliwości w materiałach projektowych)

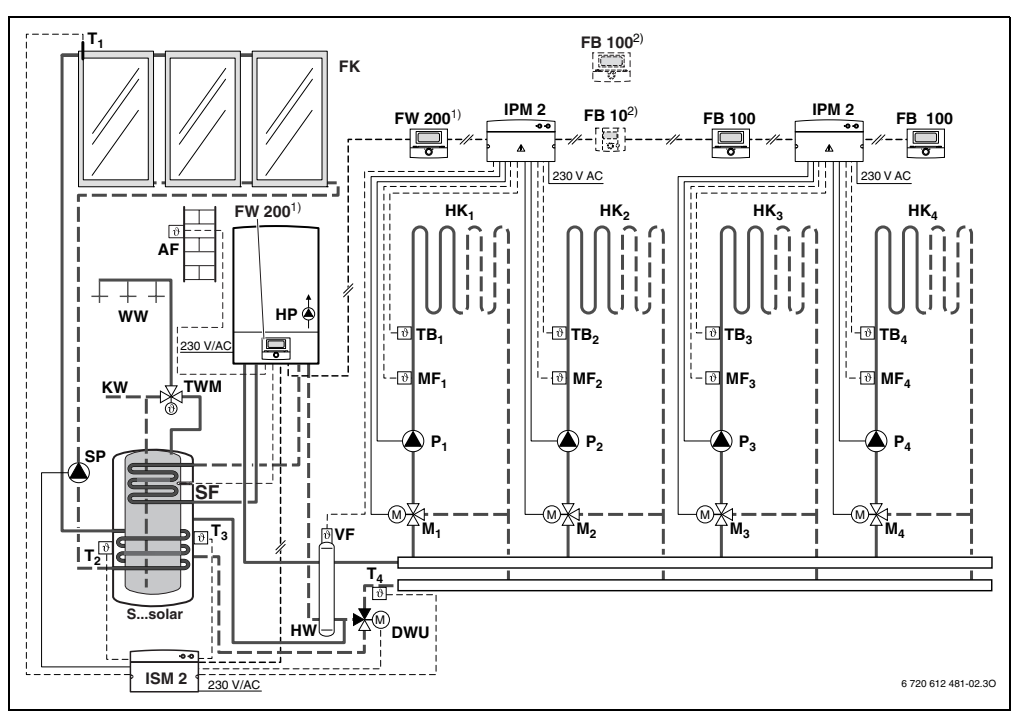

Rys. 4 Uproszczony schemat instalacji (ilustracja montażowa oraz inne możliwości w materiałach projektowych)

- AF Czujnik temperatury zewnętrznejDWU Zawór termostatyczny do podnoszenia
- temperatury na powrocieFB10 Moduł zdalnego sterowania
- FB 100 Moduł zdalnego sterowania
- FK Kolektor słoneczny
- FW 100 Regulator pogodowy ze sterownikiem solarnym
- FW 200 Regulator pogodowy ze sterownikiem solarnym
- HK<sub>1...4</sub> Obiegi grzewcze
- HP Pompa ogrzewania
- HW Zwrotnica hydrauliczna
- **IPM 1** Moduł dla jednego obiegu grzewczego
- IPM 2 Moduł dla dwóch obiegów grzewczych
- ISM 1 Moduł do przygotowania c.w.u. z wykorzystaniem energii słonecznej
- ISM 2 Moduł do przygotowania c.w.u. oraz wspomagania ogrzewania z wykorzystaniem energii słonecznej
   KW Przyłącze zimnej wody
- M<sub>1...4</sub> Siłownik zaworu mieszającego

| MF1 4            | Czujnik temperatury na zasilanju objegu                                                                                                    |
|------------------|----------------------------------------------------------------------------------------------------|
| 14               | grzewczego z mieszaczem                                                                                                    |
| P.               | Pompa objegu grzewczego                                                                                                    |
| SF               | Czujnik temperatury zasobnika (NTC)                                                                                                    |
| SP               | Pompa solarna                                                                                                    |
| S colar          | Dwufunkcyiny zasobnik solarny                                                                                                    |
| 550iai<br>т      | Czujnik tomporatury kolektora                                                                                                    |
| '1               | Czujilik telliperatury kolektora                                                                                                    |
| T <sub>2</sub>   | Dolny czujnik temperatury zasobnika na                                                                                                    |
|                  | przyłączu instalacji wody grzewczej                                                                                                    |
| T <sub>3</sub>   | Środkowy czujnik temperatury zasobnika na                                                                                                    |
|                  | przyłączu instalacji wody grzewczej                                                                                                    |
| T <sub>4</sub>   | Czujnik temperatury na powrocie sieci                                                                                                    |
|                  | grzewczej                                                                                                    |
| TB <sub>14</sub> | Nadzorujący czujnik temperatury                                                                                                    |
| TWM              | Termostatyczny zawór mieszający wody                                                                                                    |
|                  | użytkowej                                                                                                    |
| VF               | Wspólny czujnik temperatury zasilania                                                                                                    |
| ww               | Przyłacze ciepłej wody                                                                                                    |
| 1)               | $\frac{1}{2} = \frac{1}{2} = \frac{1}$ |
| 1,               |                                                                                                    |
|                  | zamontować w urządzeniu grzewczym lub na                                                                                                    |
|                  | scianie.                                                                                                    |
| 2)               | Opcjonalnie FB 10 lub FB 100                                                                                                    |
|                  |                                                                                                    |

## 3 Instalacja (tylko dla instalatora)

Szczegółowy schemat instalacji do montażu komponentów hydraulicznych oraz przynależnych elementów sterujących znajduje się w dokumentacji projektowej.

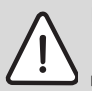

**Niebezpieczeństwo:** Porażenie prądem!

 Przed montażem regulatora i modułu magistrali danych: od kotła i wszystkich pozostałych abonentów magistrali danych odłączyć zasilanie elektryczne (230 V AC).

## 3.1 Montaż

#### Miejsce zamontowania

Jakość sterowania regulatora zależy od miejsca zamontowania.

Miejsce zamontowania (= pomieszczenie wiodące) musi być odpowiednio dobrane, aby umożliwić właściwą regulację przynależnego obiegu grzewczego.

Wybrać miejsce zamontowania.

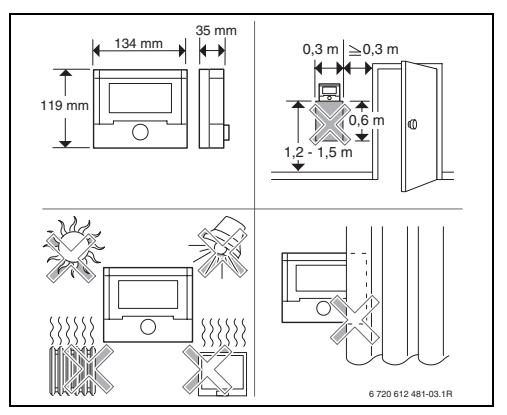

Rys. 5

#### Montaż

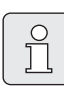

Powierzchnia ściany, na której montowany jest moduł musi być równa.

 Panel oraz ramkę przesuwną zdjąć z podstawy.

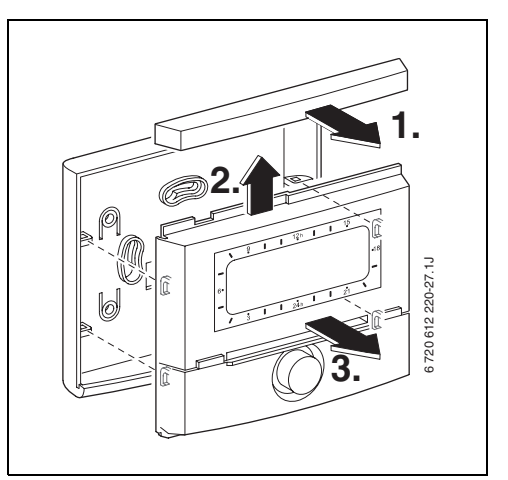

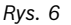

Zamontować podstawę.

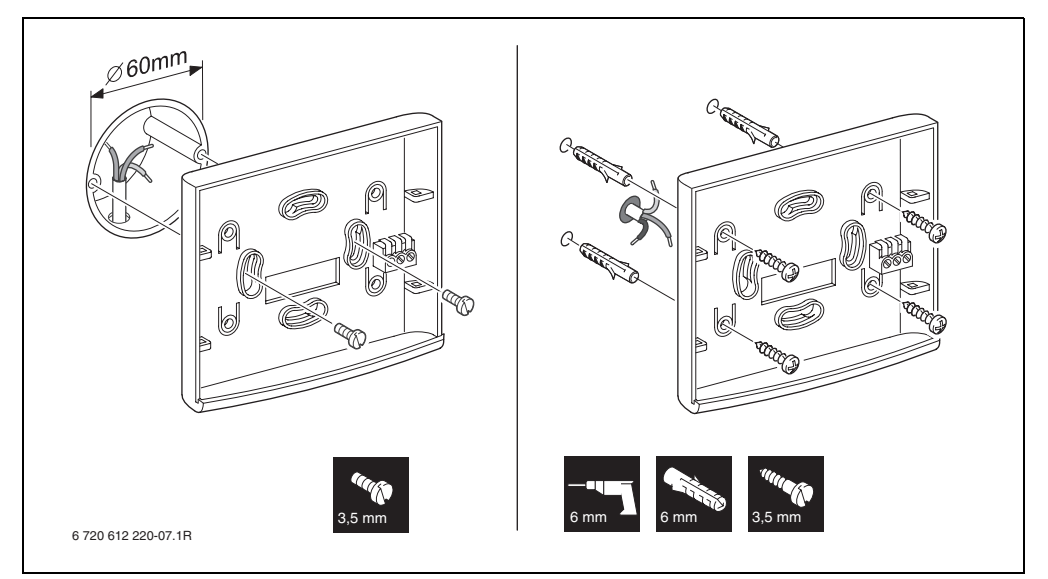

Rys. 7

- Wykonać przyłącze elektryczne
   (→ rys. 9 na stronie 12).
- Panel oraz ramkę przesuwną założyć na podstawie.

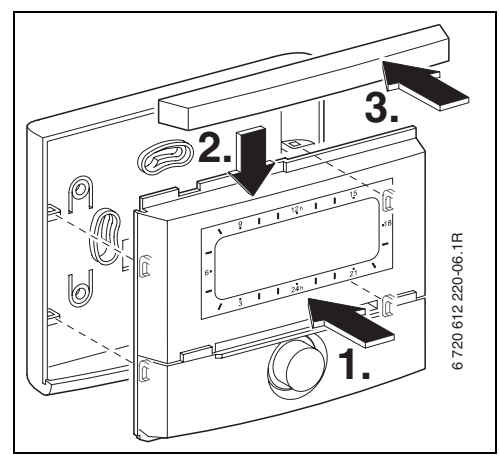

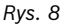

#### Montaż wyposażenia dodatkowego

 Montaż wyposażenia dodatkowego powinien być zgodny z obowiązującymi przepisami i dołączoną instrukcją instalacji.

### 3.2 Usuwanie/utylizacja

- Opakowanie utylizować zgodnie z wymaganiami ochrony środowiska.
- W wypadku wymiany części: starą część utylizować zgodnie z wymaganiami ochrony środowiska.

### 3.3 Przyłącze elektryczne

 Połączenie modułu zdalnego sterowania FB 100 z innymi urządzeniami za pomocą magistrali danych BUS: wymaga zastosowania kabla co najmniej typu H05 VV-... (NYM-I...).

Dopuszczalna długość przewodu łączącego układ sterujący Heatronic 3 i moduł za pomocą magistrali danych BUS FB 100:

| Długość przewodu | Przekrój             |
|------------------|----------------------|
| ≤ 80 m           | 0,40 mm <sup>2</sup> |
| $\leq$ 100 m     | 0,50 mm <sup>2</sup> |
| ≤ 150 m          | 0,75 mm <sup>2</sup> |
| ≤ 200 m          | 1,00 mm <sup>2</sup> |
| ≤ 300 m          | 1,50 mm <sup>2</sup> |

- Aby uniknąć indukowania się pól magnetycznych: wszystkie przewody niskiego napięcia 230 V lub przewody 400 V układać rozdzielnie (minimalny odstęp 100 mm).
- W przypadku oddziaływania indukcyjnego z zewnątrz zastosować przewody ekranowane. W ten sposób przewody zostaną zabezpieczone przed zakłóceniami zewnętrznymi (np. kablami elektroenergetycznymi, przewodami jezdnymi, stacjami transformatorowymi, urządzeniami radiowo-telewizyjnymi, amatorskimi radiostacjami, urządzeniami mikrofalowymi, itp.).

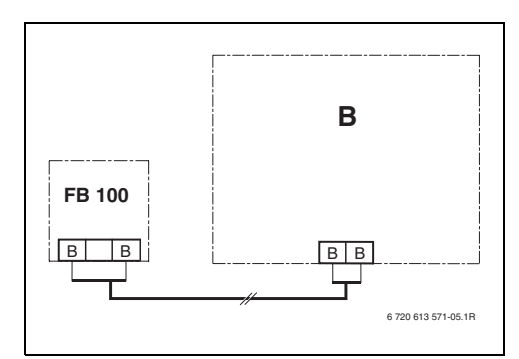

Rys. 9 FB 100 przyłączone do dowolnego urządzenia za pomocą magistrali BUS (B).

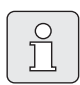

W przypadku gdy przekroje przewodów do magistrali danych są różne należy:

 Złącza magistrali BUS podłączać przez rozgałęźnik.

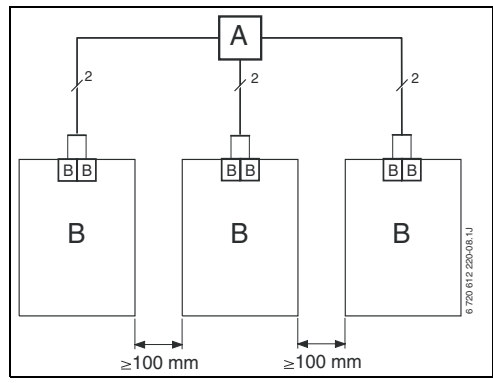

Rys. 10 Podłączenie złączy magistrali BUS przez rozgałęźnik (A)

## 4 Uruchamianie (tylko dla instalatora)

- Ustalić numer obiegu grzewczego do zakodowania FB 100 i IPM 1 lub IPM 2.
  - Przy instalacji grzewczej wyposażonej w FW 100 dopuszcza się wykorzystanie obiegu grzewczego HK<sub>1</sub> z kodowaniem 1.
  - Przy instalacji grzewczej wyposażonej w FW 200 ist dopuszcza się wykorzystanie obiegów grzewczych HK<sub>1</sub> do HK<sub>4</sub> z odpowiednim kodowaniem 1, 2, 3 lub 4.
- Przełącznik kodujący modułu IPM 1 lub IPM 2 ustawić odpowiednio do przyporządkowanego obiegu grzewczego.
- Włączyć instalację.

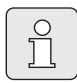

Opis elementów obsługowych → strona 2. Przy pierwszym rozruchu lub po resecie całkowitym (przywrócenie wszystkich nastaw):

- Wybrać język za pomocą † i potwierdzić <sup>x</sup>/<sub>ok</sub>.
- Jednemu obiegowi grzewczemu za pomocą kodowania można przyporządkować jeden moduł FB 100 lub FB 10. Wybrać kodowanie: obieg grzewczy za pomocą <sup>†</sup> i potwierdzić poprzez <sup>\*</sup>/<sub>ak</sub>.
- Podczas uruchamiania włącza się automatyczna funkcja konfiguracji systemu (zaczekać 60 sekund i postępować zgodnie z wyświetlanymi wskazówkami).
- Datę i czas dla FB 100ustawić na regulatorze pogodowym.
- ► Pozostałe ustawienia dopasować do konkretnej instalacji, → rozdział 6 od strony 21 i rozdział 8 od strony 31.

## 5 Obsługa

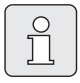

Moduł FB 100 umożliwia ustawienie żądanej temperatury pomieszczenia dla danego trybu pracy. Ta wartość temperatury nie stanowi wprost o rzeczywistej temperaturze w pomieszczeniu. Jest to raczej wartość orientacyjna mająca wpływ na temperaturę na zasilaniu dla obiegu grzewczego.

Wyświetlane w standardowym wskazaniu (→ rys. 1 na stronie 2) informacje oraz obsługa dotyczą zawsze tylko przynależnego obiegu grzewczego.

### 5.1 Zmiana temperatury pomieszczenia i trybu pracy

# 5.1.1 Zmiana temperatury pomieszczenia za pomocą <u>†</u>() (ograniczona czasowo)

Aby na dłuższy czas zmienić żądaną temperaturę pomieszczenia, → rozdział 6.3.2 na stronie 26.

- Ustawić żądaną temperaturę pomieszczenia za pomocą <u>†</u>.
  - Przełącznik trybu pracy w pozycji (D): Zmieniona temperatura obowiązuje do następnego czasu przełączenia. Następnie obowiązuje temperatura ustawiona dla następnego czasu przełączenia.
  - Przełącznik trybu pracy w pozycji ※ / 《 / ※: Zmieniona temperatura obowiązuje do czasu następnego przekręcenia pokrętłem przełącznika. Następnie obowiązuje temperatura ustalona dla danego trybu pracy.

#### 5.1.2 Zmiana trybu pracy za pomocą ஹ<sup>™</sup> (ograniczenie czasowe)

Aby na dłuższy czas zmienić tryb pracy, → rozdział 5.1.4 na stronie 15.

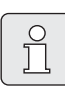

Funkcji tej należy użyć, gdy idziemy szybciej spać, na dłuższy czas opuszczamy mieszkanie lub szybciej wracamy do domu.

Funkcja ta jest dostępna tylko przy włączonym trybie automatycznym 🕒:

Na krótko przycisnąć (1)<sup>IIII</sup>, aby ustawić kolejny czas przełączania oraz przynależny tryb pracy grzanie <sup>IK</sup> / oszczędzanie <sup>III</sup> / pzamroż. <sup>IK</sup> dla danego obiegu grzewczego na aktualną godzinę.
 Na wyświetlaczu pokazywane są zmienione

Na wyświetlaczu pokazywane są zmienione dane.

 nacisnąć i przytrzymać î i jednocześnie przekręcić 10, aby zmienić kolejny czas przełączania. Zmiana czasu przełączania może być dokonywana maksymalnie w zakresie pomiędzy aktualną godziną a drugim w kolejności czasem przełączania.
 W przypadku przekroczenia kolejnego czasu przełączania programu grzewczego następuje anulowanie funkcji oraz aktywacja trybu automatycznego.

Wcześniejsze anulowanie funkcji:

▶ ponownie krótko nacisnąć ♪<sup>™</sup>.

# 5.1.3 Zmiana trybu pracy instalacji c.w.u. za pomocą 👆 (ograniczona czasowo)

| $\circ$ |  |
|---------|--|
| H       |  |
| Ц       |  |
|         |  |

Funkcji tej należy użyć, gdy jest potrzebna ciepła woda poza zaprogramowanymi czasami przełączania.

- Krótko nacisnąć -, aby natychmiast aktywować przygotowanie c.w.u. (aktywowana funkcja nie może być wyłączona przed upływem określonego czasu):
  - Zasobnik ciepłej wody przez 60 minut jest podgrzewany do maksymalnej temperatury ustawionej w programie c.w.u.
  - W przypadku kotła dwufunkcyjnego przez 30 minut aktywny jest tryb komfortowy.

Na wyświetlaczu pokazywane są zmienione dane. W przypadku przekroczenia ustawionego czasu następuje anulowanie funkcji oraz aktywacja trybu automatycznego.

#### 5.1.4 Zmiana trybu pracy ogrzewania na dłuższy czas

#### 

Automatyczna zmiana pomiędzy trybami **grzanie** ☆ / **oszczędzanie** ( / **pzamroż.** ※ zgodnie z aktywnym programem grzewczym. Moduł FB 100 reguluje określone w podmenu **Poziomy temperatur** temperatury pomieszczenia (→ rozdział 6.3.2 na stronie 26).

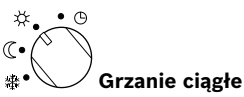

Moduł FB 100 stale reguluje określoną w podmenu **Poziomy temperatur** temperaturę pomieszczenia dla trybu **grzanie** ☆ (→ rozdział 6.3.2 na stronie 26). Program grzewczy jest ignorowany.

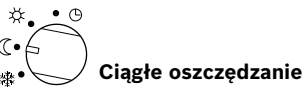

Moduł FB 100 stale reguluje określoną w podmenu **Poziomy temperatur** temperaturę pomieszczenia dla trybu **oszczędzanie** (( (→ rozdział 6.3.2 na stronie 26). Program grzewczy jest ignorowany.

#### \*••• •• •• •• Ciągła ochrona przed zamrożeniem

Moduł FB 100 stale reguluje określoną w podmenu **Poziomy temperatur** temperaturę pomieszczenia dla trybu **pzamroż.** (→ rozdział 6.3.2 na stronie 26). Program grzewczy jest ignorowany.

#### 5.2 Obsługa menu

Zasadnicza struktura menu:

- Nazwy zmiennych lub podmenu wyświetlane są z lewej strony.
- Wybrana nazwa zostaje zaznaczona ciemniejszym kolorem.
- Wartości zmiennych wyświetlane są z prawej strony, obok lub pod nazwą.
- Przyciśnięcie pokrętła <sup>x</sup>/<sub>ok</sub> wywołuje podmenu lub aktywuje tryb zmiany (wartość zmiennej miga).
- Dopóki nazwa jest zaznaczona ciemniejszym kolorem, możliwa jest nawigacja w menu za pomocą menu / 10 / 20 / 5 bez przestawiania wartości.

- Strzałki na lewym obrzeżu wskazują, czy są dostępne jeszcze kolejne punkty menu.
- Migająca wartość zmiennej może zostać zmieniona za pomocą <u>†</u>.
- Migająca wartość zmiennej może zostać przywrócona do ustawienia podstawowego za pomocą <u>6</u>.
- Zmiana aktywowana jest przez naciśnięcie przycisku <sup>x</sup>/<sub>ok</sub> a nazwa zostaje ponownie zaznaczona ciemniejszym kolorem.
- Jeśli wyjście z trybu zmian następuje za pomocą innego przycisku niż ᢜ (), to zmiana zostaje odrzucona i obowiązuje wartość pierwotna.

#### 5.2.1 Przykład programowania

Etapy programowania należy zawsze wykonywać wg tej samej zasady. Funkcje elementów obsługowych i znaczenie symboli opisano na stronach 2 oraz 3. Jeżeli użytkownik chce ustawić program grzewczy, prosze wykonać następujące czynności.

Przy zamkniętych funkcjach w menu ukazuje się tekst pomocniczy. W tych wypadkach proszę postępować zgodnie ze wskazaniami na wyświetlaczu.

|                                                                              | Obsługa                                                             | Wskazanie wyświetlacza                                                                                                    |
|------------------------------------------------------------------------------|---------------------------------------------------------------------|----------------------------------------------------------------------------------------------------|
| Otworzyć pokrywę.<br>W dalszym ciągu wyświetlane jest wskazanie standardowe. |                                                                     | 61<br>61<br>61<br>62<br>61<br>61<br>62<br>61<br>62<br>62<br>62<br>63<br>64<br>64<br>65<br>65<br>65<br>65<br>65<br>65<br>65<br>65<br>65<br>65 |
|                                                                              | Wywołanie menu głównego:                                            |                                                                                                    |
| menu<br>nacisnąć                                                             | Włącza się podświetlenie wyświetlacza i pojawia się menu<br>główne. | 9 1 12h 1 15<br>- MENU GLOWNE<br>- Ustecz<br>6.<br>Ustop<br>7 Ogrzewanie<br>- 3 1 1 24h 1 1 21<br>- 6720 613 488-03.10                       |

|                     | Obsługa                                                                                                    | Wskazanie wyświetlacza                                                                                                    |  |  |  |  |
|---------------------|----------------------------------------------------------------------------------------------------|----------------------------------------------------------------------------------------------------|--|--|--|--|
| Wybór menu:         |                                                                                                    |                                                                                                    |  |  |  |  |
| <u>t</u><br>obrócić | W tym przykładzie ustawić zaznaczenie na punkcie menu<br>"ogrzewanie".<br>Obracając pokrętłem będą widoczne pozostałe pozycje menu.                                                                                                    | 9         1         12h         1         15           -         MENU 6LOUIVE<br>< wstecz                                                                                                    |  |  |  |  |
| 本<br>ok<br>nacisnąć | Potwierdzić wybrany punkt menu "ogrzewanie".                                                                                                    | 9   12h   15<br><u>GRZÁNIE</u><br>- Ustecz<br>6. Program<br>Parametry<br><u>3   24h   1 21</u><br>6720 613 466-05.10                                                                                                    |  |  |  |  |
| Nacisnąć<br>A<br>ok | W tym przykładzie zostawić zaznaczenie na punkcie menu<br>"Program" i potwierdzić.                                                                                                    | 9         12h         15           -         FR06.0RZELL.         -           -         Stecz         -           6.         Stecz         -           3         1         24h         1         21           6720 613 486-06.10         -         -         -         -                                                                                                    |  |  |  |  |
| <u>t</u><br>obrócić | W tym przykładzie ustawić zaznaczenie na punkcie menu<br>"zmień".                                                                                                    | 9         12h         15           -         2MIEN PROG. GRZELI.         -            UStecz         48                                                                                                    |  |  |  |  |
| Nacisnąć<br>A<br>ok | Potwierdzić punkt menu "zmień".                                                                                                    | 0         H i moginam H           V B: Program B                                                                                                    |  |  |  |  |
| 초<br>ok<br>nacisnąć | W tym przykładzie zostawić zaznaczenie na punkcie menu<br>"A: Program A" i potwierdzić.                                                                                                    | 9         1         12         15           -         1         2         12         1         15           -         1         2         1         1         1         1         1           6         .         .         .         .         .         .         .         .         .         .         .         .         .         .         .         .         .         .         .         .         .         .         .         .         .         .         .         .         .         .         .         .         .         .         .         .         .         .         .         .         .         .         .         .         .         .         .         .         .         .         .         .         .         .         .         .         .         .         .         .         .         .         .         .         .         .         .         .         .         .         .         .         .         .         .         .         .         .         .         .         .         .         .         .         . |  |  |  |  |
| t O<br>obrócić      | W tym przykładzie ustawić zaznaczenie na punkcie menu<br>"poniedzialek". Segmentowa obwódka symbolizująca czas<br>programu grzewczego wyświetla się tylko wówczas, gdy<br>wszystkie czasy przełączania dla wybranych dni tygodnia są<br>takie same (np. wszystkie czasy przełączania dla punktu menu<br>"Po - Pt"). | 9 1 12h 1 15<br>- 2711EN PROSPAN A<br>Po - Pt.<br>5o - Ni<br>18<br>- 3 1 24h 1 21<br>6720 613 466-09.10                                                                                                    |  |  |  |  |
| K<br>ok<br>nacisnąć | Potwierdzić punkt menu "poniedzialek".<br>Wyświetli się kolejne podmenu z zaprogramowanymi wstępnie<br>czasami przełączania i trybami pracy "P1" do "P6".                                                                                                    | $\begin{array}{c ccccccccccccccccccccccccccccccccccc$                                                                                                    |  |  |  |  |

|                              | Obsługa                                                                                                    | Wskazanie wyświetlacza                                                                                                    |  |  |  |
|------------------------------|----------------------------------------------------------------------------------------------------|----------------------------------------------------------------------------------------------------|--|--|--|
|                              | Ustawianie wartości:                                                                                                    |                                                                                                    |  |  |  |
| مد Ok<br>nacisnąć            | W tym przykładzie zostawić zaznaczenie na punkcie menu "P1"<br>i potwierdzić.<br>Miga przeznaczony do zmiany czas przełączania oraz<br>przynależny segment.                                                                                                    | 9 1 12h 15<br>PROS. A PONEDZ. ZMEN<br>- Wstecz<br>P2 pzamr. od 22h hhp<br>3 1 24h 1 21<br>6720 613 486-11.0                                                                                                    |  |  |  |
| <u>†</u><br>obrócić          | W tym przykładzie ustawić czas przełączania na godzinę<br>"05:30".<br>Jednocześnie zmieniają się przynależne segmenty.                                                                                                    | 9 1 12h 15<br>− PROC. A PONEDZ, ZTIEN<br>− VIStor(a)                                                                                                    |  |  |  |
| <b>▲</b><br>ok<br>nacisnąć   | Czas przełączania zostaje zapisany oraz miga przeznaczony do<br>zmiany tryb pracy i segment nowego czasu przełączania. Jeśli<br>np. w punkcie menu "Po - Pt" zostanie zmieniony i zapisany<br>czas przełączania, następuje jednocześnie przejęcie zmiany dla<br>poszczególnych dni od "poniedzialek" do "piątek". | Opriz.         Odriz.         Odriz. <thodriz.< th=""> <thodriz.< th=""> <thodriz.< td="" th<=""></thodriz.<></thodriz.<></thodriz.<>                                                                                                    |  |  |  |
| <u>†</u><br>obrócić          | W tym przykładzie ustawić tryb pracy na "oszczędzanie".<br>Równocześnie zmieniają się przynależne segmenty.                                                                                                    | 9 1 12 <sup>h</sup> 15 /<br>- PROE. A PONIEDZ. ZINEN<br>- State - State - S |  |  |  |
| ▲<br>ok<br>nacisnąć          | Tryb pracy jest zapamiętywany. Ustawienie "P1" jest<br>zakończone. Wyświetla się zmieniony czas przełączania, tryb<br>pracy i segmenty. Kolejne czasy przełączania i tryby pracy od<br>"P2" do "P6" ustawić zgodnie z opisem.                                                                                     | PZ pzamr. od 22:00<br><u>3 I 24n I 21</u><br>6720 613 486-13.10                                                                                                    |  |  |  |
| Wybór menu wyższego poziomu: |                                                                                                    |                                                                                                    |  |  |  |
| nacisnąć                     | Wywołać menu wyższego poziomu.                                                                                                    | 9 1 12h 1 15                                                                                                    |  |  |  |
| -lub-<br>±<br>obrócić        | Ustawić zaznaczenie na punkcie menu " ◀ wstecz".                                                                                                    | - Pt - Pt - Pt - Pt - Pt - Pt - Pt - Pt                                                                                                    |  |  |  |
| ▲<br>ok<br>nacisnąć          | Potwierdzić wybrany punkt menu " ◀ wstecz".<br>Wyświetli się menu wyższego poziomu.                                                                                                    |                                                                                                    |  |  |  |
| Zakończenie programowania:   |                                                                                                    |                                                                                                    |  |  |  |
| nacisnąć                     | Moduł FB 100 pracuje teraz w oparciu o zaprogramowane<br>dane.                                                                                                    | e.<br>23.5°C 09:43 C 18<br>3 1 24n 1 21<br>6 23.15°C 09:43 C 18<br>0 00000000000000000000000000000000000                                                                                                    |  |  |  |

|                                              | Obsługa                                                                                                    | Wskazanie wyświetlacza                                                                                                    |  |  |  |  |
|----------------------------------------------|----------------------------------------------------------------------------------------------------|----------------------------------------------------------------------------------------------------|--|--|--|--|
|                                              | Kasowanie zaprogramowanych wartości:                                                                                                    |                                                                                                    |  |  |  |  |
| Wybrać i zas<br>przełączania<br><b>-lub-</b> | tąpić przeznaczoną do skasowania wartość, np. czas<br>w trybie "P1" zgodnie z opisem w rozdziale 5.2.1 od strony 16.                           |                                                                                                    |  |  |  |  |
| nacisnąć                                     | Skasowany czas przełączania miga i następuje także usunięcie<br>przynależnego trybu pracy.<br>Równocześnie zmieniają się przynależne segmenty. | 9   12h   15<br>- <u>PROC. A PONEDZ. ZPIEN</u><br>- <u>Ustecz</u><br>P1                                                                                                    |  |  |  |  |
| ▲<br>ok<br>2x nacisnąć                       | Ustawienie jest zapamiętywane.                                                                                                    | - <u>тоді землетах. яс</u><br>- <u>тоді землетах. яс</u><br>- <b>23.5</b> °С 09:43 + <sup>18</sup>                                                                                                    |  |  |  |  |
| nacisnąć                                     | Wyjście z menu i powrót do wskazania standardowego.                                                                                            | 6720 613 486-17.10                                                                                                    |  |  |  |  |
|                                              | Resetowanie programu                                                                                                    |                                                                                                    |  |  |  |  |
| Zgodnie z op<br>menu<br>"A: Program          | isem w rozdziale 5.2.1 od strony 16 wybrać i potwierdzić punkt<br>A".                                                                          |                                                                                                    |  |  |  |  |
| <u>t</u><br>obrócić                          | W tym przykładzie ustawić zaznaczenie na punkcie menu<br>"Resetuj do ustawień początkowych".                                                   | - A <u>Zmen procean a</u><br>- Resetuj do ustawień<br>6. początkowych VIII/48                                                                                                    |  |  |  |  |
| ▲<br>ok<br>nacisnąć                          | Potwierdzić punkt menu "Resetuj do ustawień początkowych".<br>Zmieniana wartość miga.                                                          |                                                                                                    |  |  |  |  |
| <u>t</u><br>obrócić                          | Punkt menu "Resetuj do ustawień początkowych" ustawić na<br>"tak".                                                                             | $\begin{array}{c ccccc} & \underline{9} & \underline{1} & \underline{12}h & \underline{1} & \underline{15} \\ \hline & \underline{4} & \underline{0} & \underline{0} & \underline{0} & \underline{0} & \underline{0} \\ \hline & Program & A & resetouany \\ \underline{6}^{1} & \underline{d} & \underline{0} & \underline{ustauten} \\ \end{array}$ |  |  |  |  |
| ▲<br>ok<br>nacisnąć                          | Potwierdzić reset programu.<br>Po zakończeniu resetowania wyświetla się tekst pomocy.                                                          | - początkowych!<br><u>3 1 24h 1 21</u><br>6720 613 486-19.10                                                                                                    |  |  |  |  |
| <b>▲</b> ◯<br>ok ◯<br>nacisnąć               | Powrót do menu.                                                                                                    | - <u>TETR: 2800</u><br>- <u>TETR: 2800</u><br>temp. poniesz.<br><b>0: 23 5</b> °C <i>8</i> 9:43 ☆ <sup>48</sup>                                                                                                    |  |  |  |  |
| menu<br>nacisnąć                             | Wyjście z menu i powrót do wskazania standardowego.                                                                                            | 6 720 613 486-02.10                                                                                                    |  |  |  |  |

#### 5.2.2 Kasowanie ustawień i przywracanie ustawień początkowych

| Obsługa                                                                                                    | Wskazanie wyświetlacza                                                                                                    |  |  |
|----------------------------------------------------------------------------------------------------|----------------------------------------------------------------------------------------------------|--|--|
| Resetowanie wszystkich ustawień (tylko dla instalatora):<br>Za pomocą tej funkcji wszystkie ustawienia w "MENU GLOWNE" oraz "DLA INSTALATORA" wracają do ustawień<br>podstawowych!<br>Po zakończeniu tei funkcji instalator musi ponownie uruchomić instalacie! |                                                                                                    |  |  |
| Jeżeli ustawione jest wskazanie standardowe:<br><u>menu</u> oraz <u>nacisnąć równocześnie i przytrzymać, aż wyświetli się<br/>poniższy komunikat ostrzegawczy z funkcją 10-sekundowego odliczania:</u>                                                          | 9         1         12h         1         15           -         PRZERUJA ZUOLNIC PRZYCISKI<br>W ciągu 10 s uszyst-<br>kie ustau. pourócą<br>do początkouych!         -         48           -         3         1         24h         1         21           -         3         1         24h         1         21           -         672061348520.10         -         672061348520.10                                                                                                    |  |  |
| Jeżeli potrzeba wykonać reset wszystkich ustawień:<br><u>menu</u> oraz <u>b</u> równocześnie nacisnąć i przytrzymać, aż wyświetli się<br>poniższy tekst pomocy:                                                                                                 | 9         1         12h         1         15           -         \$\$\frac{3}{26}\$ to wante do         -         -         -         -         -         -         -         -         -         -         -         -         -         -         -         -         -         -         -         -         -         -         -         -         -         -         -         -         -         -         -         -         -         -         -         -         -         -         -         -         -         -         -         -         -         -         -         -         -         -         -         -         -         -         -         -         -         -         -         -         -         -         -         -         -         -         -         -         -         -         -         -         -         -         -         -         -         -         -         -         -         -         -         -         -         -         -         -         -         -         -         -         -         -         -         -         - <td< td=""></td<> |  |  |
| ≜ O nacisnąć, aby zakończyć resetowanie.<br>Wszystkie ustawienia powróciły znów do ustawień podstawowych i instalacja musi zostać ponownie uruchomiona<br>przez instalatora.                                                                                    |                                                                                                    |  |  |

## 6 Ustawianie - MENU GLOWNE

Poruszanie się w strukturze menu, programowanie, kasowanie wartości i przywracanie ustawień podstawowych opisano szczegółowo w rozdziale 5.2 od strony 16.

### 6.1 Przegląd ustawień - MENU GLOWNE

Poniższe tabele służą

- jako przegląd struktury menu (kolumna 1). Głębokość poziomu menu oznaczona jest przez poziom szarości.
   Np. w menu ogrzewanie > Program podmenu zmień i pokaż są na tej samej płaszczyźnie.
- jako przegląd ustawień podstawowych (kolumna 2), np. w celu przywrócenia podstawowych ustawień w poszczególnych punktach menu.
- jako przegląd zakresów ustawień poszczególnych punktów menu (kolumna 3).
- do wprowadzania osobistych ustawień (kolumna 4).
- do wyszukiwania szczegółowych opisów poszczególnych punktów menu (kolumna 5).

Punkty menu wyświetlane są tylko wtedy, gdy dana część instalacji jest zamontowana i/lub jest aktywna. Niektóre punkty menu nie są wyświetlane, ponieważ zostały wyłączone przez ustawienie w innym punkcie menu.

 Punkty menu ustawiać zawsze wg kolejności lub pomijać bez wprowadzania zmian. Dzięki temu niższe punkty menu są automatycznie dopasowywane lub nie są wyświetlane.

| Struktura menu Urlop | Ustawienie<br>podstawowe | Zakres ustawień                                                | Ustawienie<br>osobiste | Opis<br>od strony |
|----------------------|--------------------------|----------------------------------------------------------------|------------------------|-------------------|
| począt.              |                          | Dzisiaj 31.12.2099<br>(w kolejności dzień/miesiąc/rok)         |                        |                   |
| koniec               |                          | Data początkowa 31.12.2099<br>(w kolejności dzień/miesiąc/rok) |                        | 24                |
| ogrzewanie           | pzamroż.                 | pzamroż. / oszczędzanie / grzanie / tryb<br>automatyczny       |                        |                   |

#### 6.1.1 MENU GLOWNE: Urlop

#### 6.1.2 MENU GLOWNE: ogrzewanie

| Str          | uktura                                         | menu ogrzewanie                                                                                                    | Ustawienie<br>podstawowe                                      | Zakres ustawień                                                                                                    | Ustawienie<br>osobiste | Opis od strony |
|--------------|------------------------------------------------|----------------------------------------------------------------------------------------------------|---------------------------------------------------------------|----------------------------------------------------------------------------------------------------|------------------------|----------------|
| Pro          | Program                                        |                                                                                                    | -                                                             | -                                                                                                    | -                      |                |
|              | aktywi                                         | uj                                                                                                    | A:Program A<br>(czasy<br>przełączania<br>programu<br>rodzina) | A:Program A<br>C:Program C (możliwość zmiany nazwy<br>programu)                                                                                                    | -                      |                |
|              | zmień                                          |                                                                                                    | -                                                             | -                                                                                                    | -                      |                |
|              | A:<br>                                         | Program A<br>C: Program C                                                                                                    | -                                                             | -                                                                                                    | -                      |                |
|              | l                                              | zastąp programem<br>grzewczym                                                                                                    | nie                                                           | nie / A:Program A<br>C:Program C (możliwość zmiany nazwy<br>programu) / pół dnia przedpołud. / pół<br>dnia popołudnie / cały dzień / cały<br>dzień, obiad / rodzina / rodzina, 1.<br>Zmiana / rodzina, 2. Zmiana / seniorzy | -                      |                |
|              |                                                | wszystkie dni                                                                                                    |                                                               |                                                                                                    |                        |                |
|              |                                                | P1, P2 P6                                                                                                    |                                                               |                                                                                                    |                        |                |
|              |                                                | Po - Pt                                                                                                    |                                                               |                                                                                                    |                        |                |
|              |                                                | P1, P2 P6                                                                                                    |                                                               |                                                                                                    |                        |                |
|              |                                                | So - Ni                                                                                                    |                                                               | → Tabela na stronie 50                                                                                                    |                        |                |
|              | P1, P2 P6                                      |                                                                                                    |                                                               | -                                                                                                    |                        |                |
|              |                                                | poniedzialek, wtorek                                                                                                    |                                                               |                                                                                                    |                        |                |
|              |                                                | niedziela                                                                                                    |                                                               |                                                                                                    |                        |                |
|              |                                                | P1, P2 P6                                                                                                    |                                                               |                                                                                                    |                        |                |
|              |                                                | Resetuj do ustawień<br>początkowych                                                                                                    | nie                                                           | nie / tak                                                                                                    |                        |                |
|              | l                                              | Nazwa programu                                                                                                    | Jak wybrano w<br>menu zmień ,<br>np.:<br>Program A            | Zmiana nazwy programu                                                                                                    |                        |                |
|              | pokaż                                          |                                                                                                    | -                                                             | -                                                                                                    | -                      |                |
|              | A:<br>pó<br>pó<br>ca<br>ca<br>roo<br>roo<br>se | Program A<br>C: Program C<br>4 dnia przedpołud.<br>4 dnia popołudnie<br>ły dzień<br>dy dzień, obiad<br>dzina<br>dzina, 1. Zmiana<br>dzina, 2. Zmiana<br>niorzy | wszystkie dni                                                 | wszystkie dni<br>Po - Pt<br>So - Ni<br>poniedzialek, wtorek<br>niedziela                                                                                                    | -                      |                |
| Par          | Parametry                                      |                                                                                                    | -                                                             | -                                                                                                    | -                      | _              |
|              | Poziomy temperatur                             |                                                                                                    | -                                                             | -                                                                                                    | -                      | 4              |
|              | grzanie                                        |                                                                                                    | 21,0 °C                                                       | 0,0°C 30,0°C<br>(nie poniżej oszczędzanie)                                                                                                    | °C                     |                |
| oszczędzanie |                                                | zczędzanie                                                                                                    | 15,0 °C                                                       | 0,0°C 30°C (nie poniżej pzamroż. i nie powyżej grzanie)                                                                                                    | °C                     | 26             |
|              | pz                                             | amroż.                                                                                                    | 5,0 °C                                                        | 0,0°C 30°C                                                                                                    | °C                     |                |
|              |                                                | · · ·                                                                                                    |                                                               | (nie powyżej oszczędzanie)                                                                                                    |                        | 4              |
|              | prędkość rozgrzew.                             |                                                                                                    | normalnie                                                     | oszczędnie / normalnie / szybko                                                                                                    |                        |                |

| Struktura menu<br>Ustawienia ogólne |                                     | Ustawienie<br>podstawowe                 | Zakres ustawień                                                   | Ustawienie<br>osobiste | Opis od strony |
|-------------------------------------|-------------------------------------|------------------------------------------|-------------------------------------------------------------------|------------------------|----------------|
| Fo                                  | rmat wskazania                      | -                                        | -                                                                 | -                      |                |
|                                     | data                                | DD.MM.RRRR                               | DD.MM.RRRR lub MM/DD/RRRR                                         |                        |                |
|                                     | kontrast wyświetlacza               | odpowiednio<br>do kontroli<br>fabrycznej | 25 % 75 %                                                         | %                      |                |
|                                     | Informacje we wskazaniu<br>standard | Bez ISM:<br>temp.<br>zewnętrzna          | temp. zewnętrzna /<br>data                                        |                        | 27             |
|                                     |                                     | Z ISM:<br>stan pompy<br>solarnej         | stan pompy solarnej /<br>uzysk solar / temp. zewnętrzna /<br>data |                        |                |
| blokada przycisków                  |                                     | wył.                                     | wył. / zał.                                                       |                        | 27             |
| język                               |                                     | Polski                                   | Polski / Eesti / Lietuviu / Latviesu                              |                        | 27             |

#### 6.1.3 MENU GLOWNE: Ustawienia ogólne

#### 6.1.4 MENU GLOWNE: Solar

| Struktura menu Solar                                   | Ustawienie<br>podstawowe | Zakres ustawień               | Ustawienie<br>osobiste | Opis od strony |
|--------------------------------------------------------|--------------------------|-------------------------------|------------------------|----------------|
| wpływ optymalizacji obiegu<br>grzewczego <sup>1)</sup> | 0 К                      | 0 K (= funkcja wyłączona) 5 K | К                      | 28             |

1) Tylko z ISM

### 6.2 Program urlopowy

#### Menu główne: Urlop

Struktura menu i zakresy ustawień  $\rightarrow$  strona 21.

Tego menu można użyć, aby system pracował przez kilka dni w trybie specjalnym, bez zmiany osobistych ustawień poszczególnych programów oraz parametrów.

W programie urlopowym sterowanie przyporządkowanym obiegiem grzewczym odbywa się w trybie ustawionym w programie urlopowym (zapewniona ochrona przed zamarzaniem).

Program urlopowy dla przygotowania c.w.u może być ustawiany tylko na regulatorze pokojowym.

- począt.:
  - Jeżeli data **począt.** przypada dzisiaj, to program urlopowy uruchamia się natychmiast.
  - Jeżeli data począt. przypada jutro lub później, to program urlopowy uruchamia się o godzinie 00:00 w zaprogramowanym dniu.
- koniec: program urlopowy kończy się o godzinie 23:59 w zaprogramowanym dniu.
- ogrzewanie: tryb pracy przyporządkowanego obiegu grzewczego podczas programu urlopowego.

Jeżeli program urlopowy jest aktywny, ukazuje się wskazanie standardowe — i np. **URLOP DO 30.09.2005**.

Wcześniejsze anulowanie programu urlopowego:

- Wybrać menu Urlop >począt. i nacisnąć \_\_\_\_\_.
   Na wyświetlaczu pojawi się ----.
- Nacisnąć przycisk <sup>A</sup><sub>ok</sub> aby zapisać ustawienie.

## 6.3 Program grzewczy

#### Menu główne: ogrzewanie

Struktura menu i zakresy ustawień → strona 22.

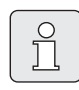

Regulator temperatury na zasilaniu kotła ustawić na maksymalną wymaganą wartość.

#### 6.3.1 Program czasowy/poziomu temperatury

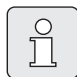

Programy dla najważniejszych sytuacji użytkowych (np. pierwsza zmiana, druga zmiana, urlop w domu itd.) ustawiać wcześniej, aby później była możliwość szybkiej aktywacji odpowiedniego programu.

#### Menu: ogrzewanie > Program

Tego menu można użyć, gdy wymagany jest program grzewczy o osobistym profilu ustawienia czasu i poziomu temperatury.

Program grzewczy jest aktywny tylko wówczas, gdy przełącznik trybów pracy jest ustawiony na (<sup>b</sup>.

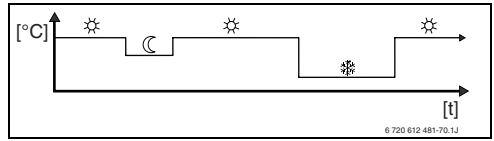

Rys. 11 Przykład programu grzewczego z profilem ustawienia czasu/poziomu temperatury

#### Menu: ogrzewanie > Program > aktywuj

Wybór i aktywacja programu grzewczego.

#### Menu: ogrzewanie >Program >zmień

Możliwości ustawienia:

- Maksymalnie sześć czasów przełączania na dzień z trzema różnymi trybami pracy (grzanie \*/ oszczędzanie (/ pzamroż. \*).
- do wyboru na każdy dzień różne lub te same czasy:
  - każdy dzień (wszystkie dni)
  - od poniedziałku do piątku (Po Pt)
  - sobota i niedziela (**So Ni**)
- najkrótszy okres przełączania wynosi 15 minut (= 1 segment).

Kopiowanie i ustawianie 3 osobistych programów grzewczych:

- Kopiowanie fabrycznego programu grzewczego.
- Ustawianie osobistych czasów przełączania oraz przynależnych trybów pracy:
  - Niepotrzebne czasy przełączania dezaktywować przez skasowanie.
  - wszystkie dni: każdego dnia o tej samej godzinie rozpoczynać od wybranego trybu pracy.
  - Po Pt: od poniedziałku do piątku o tej samej godzinie rozpoczynać od wybranego trybu pracy.
  - So Ni: w sobotę i niedzielę o tej samej godzinie rozpoczynać od wybranego trybu pracy.
  - pojedynczy dzień tygodnia (np. czwartek): co czwartek o tej samej godzinie rozpoczynać od wybranego trybu pracy.
  - W przypadku braku zmian w czasach przełączania i trybach pracy należy je pominąć za pomocą <sup>x</sup>/<sub>m</sub> ○ lub <u>†</u>○.

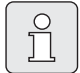

Jeśli programowanie opcji np. **czwartek** odbiega od pozostałych dni tygodnia, w oknie wyboru pojawia się **wszystkie dni i Po - Pt** przy wszystkich wartościach ---- **ogrz. od --:-**. Tzn. dla tej opcji nie ma wspólnych czasów przełączania i trybów pracy.

- ► Przywracanie ustawień podstawowych w programie grzewczym → strona 19.
- Zmiana nazwy programu grzewczego za pomocą \* oraz † . 18 wyświetlanych znaków można zastąpić pojedynczo przez wybór dostępnych liter i cyfr.

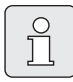

Wprowadzanie spacji:

 Jeśli bieżący znak jest zaznaczony ciemniejszym kolorem, skasować za pomocą (spacja = \_ ).

#### Menu: ogrzewanie > Program > pokaż

 Widok segmentów dla czasów przełączania i przynależnych trybów pracy programów grzewczych dla opcji wszystkie dni, Po - Pt, So - Ni lub pojedynczego dnia.

#### 6.3.2 Temperatura trybów pracy i prędkość rozgrzewania

#### Menu: ogrzewanie > Parametry

Tego menu można użyć, aby poziomy temperatury dla 3 trybów pracy (**grzanie** ½ / **oszczędzanie** ( / **pzamroż.** ¾) oraz prędkość rozgrzewania na stałe dopasować do indywidualnych preferencji oraz pomieszczeń mieszkalnych.

## Menu: ogrzewanie > Parametry > Poziomy temperatur

 Ustawianie pożądanej temperatury pomieszczenia dla trybów pracy:

- oszczędzanie ( = średnia wymagana temperatura (np. w wypadku kiedy niższa temperatura w pomieszczeniu jest wystarczająca lub wszystkie osoby śpią albo są poza domem a budynek nie może być zbytnio ochłodzony).
- pzamroż. <sup>\*</sup>/<sub>\*</sub> = minimalna wymagana temperatura (np. gdy wszystkie osoby są poza domem, bądź śpią, a budynek może się wychłodzić). Pamiętać o zwierzętach domowych i roślinach.

#### Menu: ogrzewanie > Parametry > prędkość rozgrzew.

- Ustawienie żądanej prędkości rozgrzewania dla Obieg grzewczy :
  - oszczędnie = budynek jest rozgrzewany jest powoli i oszczędzana jest energia.
  - normalnie = budynek jest rozgrzewany z "normalną" prędkością.
  - szybko = budynek rozgrzewany jest z prędkością maksymalną i dzięki temu osiąga się maksymalny komfort.

### 6.4 Ciepła woda

Moduł FB 100 nie posiada możliwości ustawienia programu przygotowania c.w.u., programu dla pompy cyrkulacyjnej, parametrów c.w.u. i dezynfekcji termicznej dla zasobnika c.w.u. Ustawień tych należy dokonać na regulatorze pogodowym.

Program przygotowania c.w.u. może być natychmiastowo aktywowany na module c.w.u FB 100 przez krótkie naciśnięcie przycisku ➡ (→ rozdział 5.1.3 na stronie 15).

## 6.5 Ustawienia ogólne

### Menu główne: Ustawienia ogólne

Struktura menu i zakresy ustawień → strona 23.

### 6.5.1 Formaty wskazania

#### Menu: Ustawienia ogólne > Format wskazania

Tego menu można użyć do dopasowania formatów wskazania do indywidualnych preferencji.

- data: Wybór formatu wskazania daty pomiędzy DD.MM.RRRR lub MM/DD/RRRR (D = cyfry dla dnia , M = cyfry dla miesiąca, R = cyfry dla roku).
- kontrast wyświetlacza: ustawić kontrast wyświetlacza między 25 % i 75 %.
- Informacje we wskazaniu standard: ustawić informacje, które mają być wyświetlane w górnym wierszu podczas wyświetlania standardowych wskazań.

### 6.5.2 Blokada przycisków

### Menu: Ustawienia ogólne > blokada przycisków

Tego menu można użyć do zablokowania funkcji przycisków przed niepożądanym użyciem przez dzieci.

Gdy aktywna jest **blokada przycisków** i przy wskazaniu standardowym zostanie naciśnięty zablokowany przycisk, na wyświetlaczu pojawi się odpowiednia informacja.

| _ | Ů |
|---|---|
| _ |   |

Zmienione pozycje przełącznika trybów pracy aktywują się dopiero po wyłączeniu opcji **blokada przycisków**.

#### blokada przycisków przywrócić:

#### 6.5.3 Język

#### Menu: Ustawienia ogólne > język

Tego menu można użyć do ustawienia innego języka w wyświetlanym tekście.

### 6.6 Ustawienia solarne

#### Menu główne: Solar

Struktura menu i zakresy ustawień  $\rightarrow$  strona 23.

Tego menu można użyć do ograniczenia temperatury na zasilaniu dzięki dostępnej energii słonecznej w zależności od jej dostępności w danym regionie.

#### Optymalizacja solarna

Aby wykorzystać jak najwięcej energii słonecznej zaleca się zredukowanie temperatur zadanych wymaganych dla kotła. W module FB 100 redukcję taką można przeprowadzić automatycznie za pomocą opcji **wpływ optymalizacji obiegu grzewczego** w zależności od dostępności energii słonecznej.

wpływ optymalizacji obiegu grzewczego: wpływ ogrzewania słonecznego na moc grzewczą, dostarczaną do danego obiegu grzewczego. Wyższa wartość powoduje odpowiednio wysoki spadek temperatury zasilania charekterystyki grzewczej, aby umożliwić większy udział pasywnej energii słonecznej dostarczanej przez okna budynku. Równocześnie zmniejsza się przeregulowanie temperatury w pomieszczeniu i wzrasta komfort cieplny.

- wpływ optymalizacji obiegu grzewczego zwiększyć, gdy przyporządkowany obieg grzewczy ogrzewa pomieszczenia z dużymi powierzchniami okiennymi skierowanymi na południe.
- wpływ optymalizacji obiegu grzewczego nie zwiększać, gdy przyporządkowany obieg grzewczy ogrzewa pomieszczenia z małymi powierzchniami okiennymi skierowanymi na północ.

|   | Û |
|---|---|
| _ |   |

wpływ optymalizacji obiegu grzewczego uruchamia się najwcześniej po fazie kalibracji, trwającej 30 dni od momentu uruchomienia instalacji solarnej.

| _ |        |
|---|--------|
| C | -      |
|   | $\cap$ |
|   | $\sim$ |
|   |        |
|   | 1 4    |
| U |        |

Pozostałych ustawień dla systemu solarnego dokonywać należy na regulatorze pogodowym.

## 7 Wyświetlanie informacji

#### Menu:INFO

Tutaj mogą być wyświetlane różne informacje systemowe.

Poruszanie się w strukturze menu opisano szczegółowo w rozdziale 5.2 od strony 16.

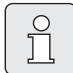

Punkty menu wyświetlają się tylko, gdy części instalacji są dostępne i/ lub aktywne i jeśli nie są obsługiwane zdalnie. Niektóre punkty menu nie są wyświetlane, ponieważ zostały wyłączone przez ustawienie w innym punkcie menu.

#### Przegląd menu INFO

Poniższa tabela służy

- jako przegląd struktury menu (kolumna 1). Głębokość poziomu menu oznaczona jest przez różne poziomy szarości.
   Np. w menu Instrukcja obsługi i Urządz. grzewcze są na tej samej płaszczyźnie.
- jako przegląd zmiennych możliwości wskazań (kolumna 2).
- jako opis poszczególnych punktów informacyjnych (kolumna 3).

| Struktura menu INFO                                        | Przykład zmiennego<br>wskazania | Opis                                                     |
|------------------------------------------------------------|---------------------------------|----------------------------------------------------------|
| Instrukcja obsługi                                         | -                               | -                                                        |
| Ustawienie nowej<br>temperatury: obróć<br>pokrętłem wyboru | -                               | Różne wskazówki dotyczące obsługi.                       |
| Urządz. grzewcze                                           | -                               | -                                                        |
| temp. zewnętrzna                                           | 10,0 °C                         | Aktualna temperatura zewnętrzna                          |
| tryb grzania możliwy                                       | tak / nie                       | Pokazuje, czy kocioł jest gotowy do eksploatacji.        |
| aktualna temp. zasilania                                   | 55,0 °C                         | Aktualna temperatura na zasilaniu urządzenia grzewczego. |
| palnik                                                     | zał. / wył.                     | Stan palnika.                                            |
| pompa ogrzewania                                           | zał. / wył.                     | Stan załączenia pompy w kotle.                           |
| maks. temp. zasilania                                      | 75,0 °C                         | Ustawiona maksymalna temperatura na zasilaniu<br>kotła.  |
| konieczny przegląd                                         | tak / nie                       | Pokazuje, czy jest konieczna konserwacja/przegląd kotła. |

| St | truktura menu INFO                    | Przykład zmiennego<br>wskazania                                                                                                    | Opis                                                                                                    |
|----|---------------------------------------|----------------------------------------------------------------------------------------------------|----------------------------------------------------------------------------------------------------|
| 0  | bieg grzewczy                         | -                                                                                                    | -                                                                                                    |
|    | kodowanie: obieg grzewczy             | 1                                                                                                    | Aktualnie przyporządkowany obieg grzewczy.                                                                                                    |
|    | tryb pracy                            | auto-grzanie / auto-oszcz /<br>auto-pzamr. / grzanie /<br>oszczędzanie / pzamroż. /<br>urlop-Auto / urlop-grzanie /<br>urlop-oszcz / urlop-pzamr /<br>Suszenie jastrychu | Bieżący tryb pracy lub tryb specjalny dla<br>przynależnego obiegu grzewczego.                                                                                                    |
|    | żądana temperatura<br>pomieszczenia   | 25,0 °C                                                                                                    | Zadana temperatura pomieszczenia dla<br>przynależnego obiegu grzewczego (tylko gdy "wpływ<br>temperatury pomieszczenia" jest aktywny).                                                                |
|    | aktualna temperatura<br>pomieszczenia | 22,0 °C                                                                                                    | Temperatura pomieszczenia zmierzona na FB 100.                                                                                                    |
|    | żądana temperatura<br>zasilania       | 75,0 °C                                                                                                    | Obliczona i wymagana przez moduł FB 100<br>temperatura na zasilaniu dla przynależnego obiegu<br>grzewczego.                                                                                           |
|    | aktualna temp. zasilania              | 47,0 °C                                                                                                    | Temperatura na zasilaniu zmierzona w przynależnym obiegu grzewczym.                                                                                                    |
|    | pompa ogrzewania                      | zał. / wył.                                                                                                    | Stan załączenia pompy przynależnego obiegu<br>grzewczego.                                                                                                    |
|    | aktualne ustawienie<br>mieszania      | 85 % otwarty                                                                                                    | Bieżący stopień otwarcia zaworu mieszającego w<br>przynależnym obiegu grzewczym.                                                                                                    |
| Se | erwis techniczny                      |                                                                                                    |                                                                                                    |
|    | nr telefonu                           | (numer telefonu)                                                                                                    | Numer telefonu do specjalistycznej firmy (wykonawca instalacji).                                                                                                    |
|    | nazwa                                 | (Nazwa)                                                                                                    | Nazwa specjalistycznej firmy (wykonawca instalacji).                                                                                                    |
| S  | olar                                  | -                                                                                                    | -                                                                                                    |
|    | uzysk solar z ostatniej<br>godziny    | 120 Wh                                                                                                    | Uzysk energii słonecznej w ciągu ostatniej godziny<br>(tutaj wyświetlane są wartości tylko wówczas, gdy na<br>regulatorze pokojowym w menu optymalizacji<br>solarnej ustawiono prawidłowe parametry). |
|    | uzysk solar dzisiaj                   | 2,38 kWh                                                                                                    | Uzysk energii słonecznej w bieżącym dniu.                                                                                                    |
|    | żadana temp.pomiesz.<br>zredukowana o | 1,3 K                                                                                                    | Aktualna redukcja żądanej temperatury<br>pomieszczenia, ze względu na dostępność energii<br>słonecznej. Redukcja uruchamia się 30 dni po<br>uruchomieniu.                                             |
| U  | sterki                                | 40 system solar<br>03 FB kodowanie 1<br>EA urządz. grzewcze<br>                                                                                                    | Lista bieżących usterek. Bliższe informacje<br>wyświetlają się po dokonaniu wyboru za pomocą<br><u>†</u> oraz jego potwierdzeniu przez <u>#</u> .                                                     |

## 8 Ustawienia w menu DLA INSTALATORA (tylko dla instalatora)

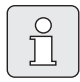

Menu DLA INSTALATORA

przeznaczone tylko dla instalatora! Otworzyć menu **DLA INSTALATORA**: nacisnąć <u>menu</u> na ok. 3 sekundy.

Poruszanie się w strukturze menu, programowanie, kasowanie wartości i przywracanie ustawień podstawowych opisano szczegółowo w rozdziale 5.2 od strony 16.

### 8.1 Przegląd ustawień menu DLA INSTALATORA

Poniższe tabele służą

- jako przegląd struktury menu (kolumna 1).
- jako przegląd ustawień podstawowych (kolumna 2), np. w celu przywrócenia podstawowych ustawień w poszczególnych punktach menu.
- jako przegląd zakresów ustawień poszczególnych punktów menu (kolumna 3).
- do wprowadzania osobistych ustawień (kolumna 4).

#### 8.1.1 DLA INSTALATORA: Konfiguracja systemu

 do wyszukiwania szczegółowych opisów poszczególnych punktów menu (kolumna 5).

| $\left[ \right]$ | 9 |
|------------------|---|
| L                | Ц |

Punkty menu wyświetlają się tylko, gdy części instalacji są dostępne i/ lub aktywne. Niektóre punkty menu nie są wyświetlane, ponieważ zostały wyłączone przez ustawienie w innym punkcie menu.

Punkty menu ustawiać zawsze wg kolejności lub pomijać bez wprowadzania zmian. Dzięki temu niższe punkty menu są automatycznie dopasowywane lub nie są wyświetlane.

| Struktura menu<br>Konfiguracja systemu | Ustawienie<br>podstawowe | Zakres ustawień                                            | Ustawienie<br>osobiste | Opis od strony |
|----------------------------------------|--------------------------|------------------------------------------------------------|------------------------|----------------|
| uruchom autom. konfigurację<br>systemu | nie                      | nie / tak                                                  |                        |                |
| kodowanie: obieg grzewczy              | 0                        | 1 10                                                       |                        | 24             |
| konfiguracja obiegu grzewczego         | bez miesz. bez<br>IPM    | bez miesz. bez IPM / bez<br>mieszania z IPM / z mieszaniem |                        | - 34           |
| ISM                                    | nie                      | nie / jest                                                 |                        |                |

#### 8.1.2 DLA INSTALATORA: Parametry ogrzewania

| Struktura menu<br>Parametry ogrzewania                 | Ustawienie<br>podstawowe | Zakres ustawień                                                   | Ustawienie<br>osobiste | Opis od strony |
|--------------------------------------------------------|--------------------------|-------------------------------------------------------------------|------------------------|----------------|
| typ ogrzewania w obwodzie<br>grzewczym                 | grzejniki                | pkt pocz./końcow. /<br>ogrz.podłogowe /<br>grzejniki / konwektory |                        | 34             |
| pkt początkowy                                         | 25 °C                    | 10 °C 85 °C                                                       | °C                     | 36             |
| pkt końcowy                                            | 75 °C                    | 30 °C 85 °C                                                       | °C                     | 36             |
| temperatura projektowa                                 | 75 °C                    | 30 °C 85 °C                                                       | °C                     | 36             |
| maks. temp. zasilania                                  | 80 °C                    | 30 °C 85 °C                                                       | °C                     | 36             |
| wpływ temperatury<br>pomieszczenia                     | 30 %                     | 0 % 100 %                                                         | %                      | 36             |
| wpływ temp. pom. skuteczny w<br>trybie                 | oszczpzamr.              | oszczpzamr. /<br>grzanie-oszcz-pzamr                              |                        | 36             |
| korekcja wskazań temp.<br>pomieszczenia                | 0,0 K                    | –5,0 K 5,0 K                                                      | к                      | 36             |
| ogrz.wył. do niższe-go poziomu<br>temp.                | tak                      | nie / tak                                                         |                        | 36             |
| ogrzewanie wył. przy temp.<br>zewnętrznej              | 20,0 °C                  | 10,0 °C 25,0 °C,<br>99,0 °C (= funkcja wyłączona)                 | °C                     | 37             |
| temperatura graniczna mrozu                            | 3,0 °C                   | -5,0 °C 10,0 °C                                                   | °C                     | 37             |
| czas pracy zaworu mieszającego                         | 140 s                    | 10 s 600 s                                                        | sek.                   | 37             |
| min. temperatura zewnętrzna                            | −15 °C                   | -30 °C 0 °C                                                       | °C                     | 37             |
| akumulacja cieplna budynku                             | 50 %                     | 0 % 100 %                                                         | %                      | 38             |
| Kalibr. wewn. czujnika temp.<br>pom.                   | 0,0 K                    | –3,0 K 3,0 K                                                      | к                      | 38             |
| wpływ optymalizacji obiegu<br>grzewczego <sup>1)</sup> | 0 K                      | 0 K (= funkcja wyłączona) 5 K                                     | К                      | 38             |

1) Tylko z ISM

#### 8.1.3 DLA INSTALATORA: Usterki systemu

| Struktura menu<br>Usterki systemu                                                 | Ustawienie<br>podstawowe | Zakres ustawień | Ustawienie<br>osobiste | Opis<br>od strony |
|-----------------------------------------------------------------------------------|--------------------------|-----------------|------------------------|-------------------|
| 01.01.2006<br>16:11<br>EA urz. grzew.<br>(przykład ostatniej usterki)             | -                        | -               | -                      |                   |
| 25.09.2005<br>18:45<br>32 IPM kodowanie 3<br>(maks. do 19 poprzednich<br>usterek) | _                        | -               | _                      | 38                |

| Struktura menu<br>Adres serwisu | Przykład                                   | Zakres ustawień | Ustawienie<br>osobiste | Opis<br>od strony |
|---------------------------------|--------------------------------------------|-----------------|------------------------|-------------------|
| nr telefonu                     | 012345 6789                                | maks. 20 znaków |                        |                   |
| nazwa                           | Specjalistyczn<br>a firma<br>instalatorska | maks. 20 znaków |                        | 38                |

#### 8.1.4 DLA INSTALATORA: Adres serwisu

#### 8.1.5 DLA INSTALATORA: System Info

| Struktura menu<br>System Info       | Przykład                                                       | Zakres ustawień | Ustawienie<br>osobiste | Opis<br>od strony |
|-------------------------------------|----------------------------------------------------------------|-----------------|------------------------|-------------------|
| data pierwszego rozruchu            | 22.10.2005<br>(aktywacja<br>przy<br>pierwszym<br>uruchomieniu) | -               | _                      |                   |
| nr katalogowy urządzenia grzew.     | 7 777 777 777<br>(wartość z<br>kotła)                          | -               | -                      |                   |
| data produkcji urządzenia<br>grzew. | 27.06.2005<br>(wartość z<br>kotła)                             | _               | -                      | 38                |
| nr katalogowy i typ regulatora      | 7 777 777 777<br>FB 100 (stała<br>wartość<br>fabryczna)        | -               | -                      |                   |
| data produkcji regulatora           | 27.06.2005<br>(stała wartość<br>fabryczna)                     | -               | -                      |                   |
| wersja oprogramow. regulatora       | JF11.12 (stała<br>wartość<br>fabryczna)                        | -               | -                      |                   |

### 8.2 Konfiguracja systemu grzewczego

#### Dla instalatora: Konfiguracja systemu

Struktura menu i zakresy ustawień  $\rightarrow$  strona 31.

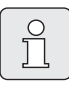

Przykłady instalacji znajdują się w instrukcji IPM. Kolejne możliwości instalacji znajdują się w materiałach projektowych.

Tego menu można użyć do automatycznej lub ręcznej konfiguracji systemu, np. podczas uruchamiania lub zmiany instalacji.

- Kodowanie wszystkich urządzeń na magistrali BUS ustawić odpowiednio do funkcji (np. IPM 1 dla obiegu grzewczego 1 itd.).
- Uruchamianie automatycznej konfiguracji.
- Sprawdzić inne punkty menu dla opcji
   Konfiguracja systemu i w razie potrzeby dopasować ręcznie do bieżącej instalacji.

### 8.3 Parametry ogrzewania

#### Dla instalatora: Parametry ogrzewania

Struktura menu i zakresy ustawień  $\rightarrow$  strona 32.

| - |            | - |
|---|------------|---|
|   | $\bigcirc$ |   |
|   | $\leq$     |   |
|   |            |   |
|   | 25         |   |
|   |            |   |

Regulator temperatury na zasilaniu kotła ustawić na maksymalną wymaganą wartość.

Tego menu należy użyć aby ustawić parametry dla przynależnego obiegu grzewczego. Przy pomocy tych parametrów obliczana jest np. charakterystyka grzewcza.

#### Menu: Parametry ogrzewania > typ ogrzewania w obwodzie grzewczym

- Ustawienie typu ogrzewania dla przyporządkowanego obiegu grzewczego:
  - pkt pocz./końcow.: wartości ustawień podstawowych dla charakterystyki grzewczej w postaci prostej są przejmowane wg klasycznej metody punkt początkowy/punkt końcowy.
  - ogrz.podłogowe: wartości ustawień podstawowych dla charakterystyki grzewczej w postaci krzywej są przejmowane odpowiednio do obiegu ogrzewania podłogowego.
  - grzejniki: wartości ustawień podstawowych dla charakterystyki grzewczej w postaci krzywej są przejmowane odpowiednio do obiegu grzejników.
  - konwektory: wartości ustawień podstawowych dla charakterystyki grzewczej w postaci krzywej są przejmowane odpowiednio do obiegu konwektorów.

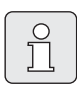

Parametry niepotrzebne dla danego typu ogrzewania nie są wyświetlane.

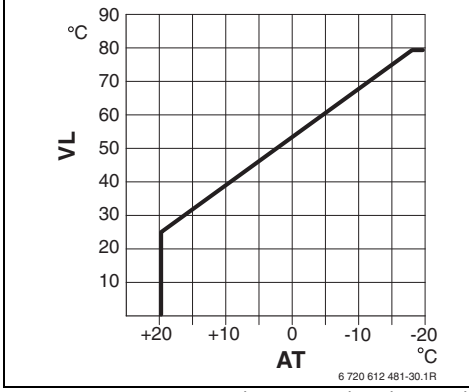

Rys. 12 Ustawienie podstawowe charakterystyki grzewczej dla metody punkt początkowy/ punkt końcowy

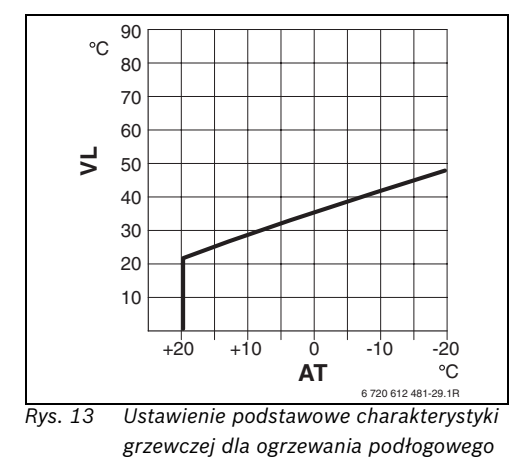

#### AT Temperatura zewnętrzna

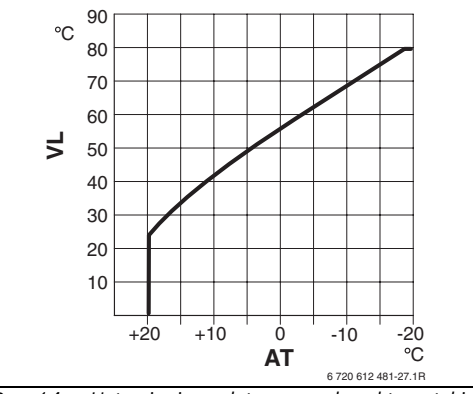

Rys. 14 Ustawienie podstawowe charakterystyki grzewczej dla ogrzewania grzejnikowego

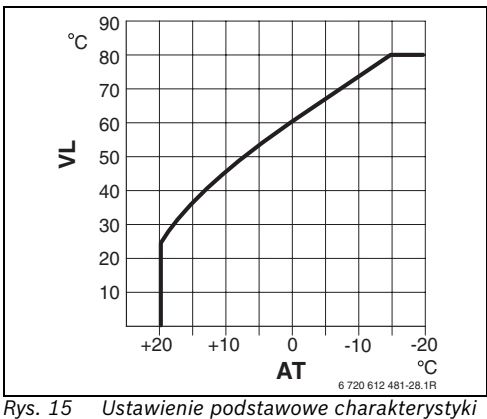

s. 15 Ustawienie podstawowe charakterys grzewczej dla ogrzewania konwektorowego

VL Temperatura na zasilaniu

| Ustawienie podstawowe parametrów dla                                                 |                   |                |           |            |
|--------------------------------------------------------------------------------------|-------------------|----------------|-----------|------------|
| charakterystyki grzewczej                                                            | pkt pocz./końcow. | ogrz.podłogowe | grzejniki | konwektory |
| Wykładnik powierzchni grzewczej (wartość stała), krzywizna charakterystyki grzewczej | -                 | 1,1            | 1,3       | 1,4        |
| min. temperatura zewnętrzna                                                          | -                 | −15 °C         | -15 °C    | -15 °C     |
| pkt początkowy                                                                       | 25 °C             | -              | -         | -          |
| pkt końcowy                                                                          | 75 °C             | -              | -         | -          |
| temperatura projektowa                                                               | -                 | 45 °C          | 75 °C     | 80 °C      |
| maks. temp. zasilania                                                                | 80 °C             | 55 °C          | 80 °C     | 80 °C      |
| korekcja wskazań temp. pomieszczenia                                                 | 0,0 K             | 0,0 K          | 0,0 K     | 0,0 K      |
| ogrzewanie wył. przy temp. zewnętrznej                                               | 20 °C             | 20 °C          | 20 °C     | 20 °C      |

#### Menu: Parametry ogrzewania > pkt początkowy

 Ustawienie punktu początkowego charakterystyki grzewczej wg klasycznej metody punkt początkowy/punkt końcowy.

#### Menu: Parametry ogrzewania > pkt końcowy

 Ustawienie punktu końcowego charakterystyki grzewczej wg klasycznej metody punkt początkowy/punkt końcowy.

#### Menu: Parametry ogrzewania > temperatura projektowa

- Ustawienie temperatury na zasilaniu w przypadku konfiguracji pasującej do typu ogrzewania w przyporządkowanym obiegu grzewczym:
  - Dla opcji ogrz.podłogowe temperatura zadana na zasilaniu np. 45 °C.
  - Dla opcji grzejniki temperatura zadana na zasilaniu np. 75 °C.
  - Dla opcji konwektory temperatura zadana na zasilaniu np. 80 °C.

#### Menu: Parametry ogrzewania > maks. temp. zasilania

- Ustawienie maksymalnej temperatury zadanej na zasilaniu w przypadku konfiguracji pasującej do typu ogrzewania w przyporządkowanym obiegu grzewczym:
  - Dla opcji ogrz.podłogowe maks. temperatura na zasilaniu np. 55 °C.
  - Dla opcji grzejniki maksymalna temperatura na zasilaniu np. 80 °C.
  - Dla opcji konwektory maks. temperatura na zasilaniu np. 80 °C.

#### Menu: Parametry ogrzewania > wpływ temperatury pomieszczenia

- Ustawienie wpływu temperatury pomieszczenia na charakterystykę grzewczą:
  - 0 %: temperatura pomieszczenia nie ma wpływu
  - 100 %: maks. wpływ temperatury pomieszczenia.

#### Menu: Parametry ogrzewania > wpływ temp. pom. skuteczny w trybie

- Wybór trybów pracy, przy których ma być aktywny wpływ temperatury pomieszczenia:
  - oszcz.-pzamr.: wpływ temperatury pomieszczenia aktywny tylko dla tych trybów pracy.
  - grzanie-oszcz-pzamr: wpływ temperatury pomieszczenia aktywny zawsze.

#### Menu: Parametry ogrzewania > korekcja wskazań temp. pomieszczenia

 Ustawić ciągłe podwyższanie żądanej temperatury pomieszczenia dla przyporządkowanego obiegu grzewczego, np. w celu skorygowania odchyleń uwarunkowanych systemowo.

## Menu: Parametry ogrzewania > ogrz.wył. do niższe-go poziomu temp.

- Wybór fazy schładzania dla przyporządkowanego obiegu grzewczego.
  - nie: tryb grzewczy odpowiednio do krzywej grzewczej.
  - tak: tryb grzewczy odpowiednio do krzywej grzewczej, jednak brak trybu grzewczego w fazie schładzania, aż bieżąca temperatura pomieszczenia (np. grzanie = 21,0 °C) pierwszy raz osiągnie żądaną wartość przewidzianą dla trybu o poziom niżej (np. oszczędzanie 15,0 °C). Następnie rozpoczyna się grzanie odpowiednie dla trybu pracy o poziom niżej (np. oszczędzanie 15,0 °C).

#### Menu: Parametry ogrzewania > ogrzewanie wył. przy temp. zewnętrznej

- Ustawianie temperatury zewnętrznej dla przyporządkowanego obiegu grzewczego, przy której ogrzewanie ma być wyłączone:
  - 10 °C ... 25 °C: temperatura zewnętrzna, przy której wyłącza się ogrzewanie.
  - 99 °C: funkcja wyłączona, tzn. ogrzewanie może włączyć się przy każdej temperaturze zewnętrznej.

#### Menu: Parametry ogrzewania > temperatura graniczna mrozu

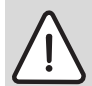

Ostrzeżenie: uszkodzenie części instalacji po stronie wody grzewczej przy zbyt niskiej wartości granicznej dla funkcji ochrony przeciw zamarzaniu i temperaturze zewnętrznej poniżej 0 °C panującej przez dłuższy czas!

- Nastawę podstawową wartości granicznej dla funkcji ochrony przeciw zamarzaniu (3 °C) może wykonać jedynie serwisant.
- Wartość graniczna dla funkcji ochrony przeciw zamarzaniu nie może być zbyt niska. Uszkodzenia wynikające ze zbyt niskiej wartości granicznej dla funkcji ochrony przeciw zamarzaniu nie są objęte gwarancją!
- Przy przekroczeniu przez temperaturę zewnętrzną ustawionej wartości granicznej zamarzania o 1 K (°C) i gdy nie ma zapotrzebowania ciepło, pompa obiegu grzewczego wyłącza się.
- Jeżeli temperatura zewnętrzna spadnie poniżej ustawionej wartości granicznej zamarzania, następuje włączenie pompy obiegu grzewczego (ochrona instalacji przed zamarzaniem).

 Ustawienie temperatury granicznej zamarzania, przy której ma się uruchomić ogrzewanie dla przyporządkowanego obiegu grzewczego.

#### Menu: Parametry ogrzewania > czas pracy zaworu mieszającego

 czas pracy zaworu mieszającego ustawić na wartość czasu pracy nastawnika zaworu mieszającego dla przynależnego obiegu grzewczego.

#### Menu: Parametry ogrzewania > min. temperatura zewnętrzna

► Ustawienie minimalnej temperatury zewnętrznej przy konfiguracji całej instalacji grzewczej (wartości orientacyjne → tabela 2). Niska temperatura zewnętrzna daje płaską krzywą grzewczą.

| Miejscowość | min.<br>temperatura<br>zewnętrzna<br>w°C | Miejscowość | min.<br>temperatura<br>zewnętrzna<br>w°C |
|-------------|------------------------------------------|-------------|------------------------------------------|
| Ateny       | -2                                       | Marsylia    | -6                                       |
| Berlin      | -15                                      | Moskwa      | -30                                      |
| Bruksela    | -10                                      | Neapol      | -2                                       |
| Budapeszt   | -12                                      | Nicea       | ±0                                       |
| Bukareszt   | -20                                      | Paryż       | -10                                      |
| Hamburg     | -12                                      | Praga       | -16                                      |
| Helsinki    | -24                                      | Rzym        | -1                                       |
| Istambuł    | -4                                       | Sewastopol  | -12                                      |
| Kopenhaga   | -13                                      | Sztokholm   | -19                                      |
| Lizbona     | ±0                                       | Warszawa    | -20                                      |
| Londyn      | -1                                       | Wiedeń      | -15                                      |
| Madryt      | -4                                       | Zurych      | -16                                      |

Tab. 2Min. temperatura zewn. dla Europy

#### Menu: Parametry ogrzewania > akumulacja cieplna budynku

- Ustawienie współczynnika zdolności akumulacyjnej budynku.
  - ≥ 50 %: budynek o ciężkiej konstrukcji (np. dom murowany o grubych ścianach).
  - ≤ 50 %: budynek o lekkiej konstrukcji (np. drewniany domek weekendowy).

#### Menu: Parametry ogrzewania >Kalibr. wewn. czujnika temp. pom.

Tego menu można użyć do skorygowania wyświetlanej temperatury pomieszczenia.

- W pobliżu modułu FB 100 przymocować odpowiedni precyzyjny termometr.
   Termometr nie może oddawać ciepła dla modułu FB 100.
- Przez 1 godzinę termometr i regulator utrzymywać z dala od promieni słonecznych, ciepła ciała itd.
- Skalibrować temperaturę pomieszczenia o wskazywaną wartość korekcyjną.

# Menu: Parametry ogrzewania >wpływ optymalizacji obiegu grzewczego

Szczegółowy opis do **wpływ optymalizacji** obiegu grzewczego → strona 28.

Dalsze informacje zawarte są w dokumentacji regulatora pogodowego.

| $\bigcap$ | 0 |  |
|-----------|---|--|
|           | H |  |
|           |   |  |

Pozostałych ustawień dla systemu solarnego dokonywać należy na regulatorze pogodowym.

### 8.4 Historia usterek

#### Dla instalatora: Usterki systemu

Struktura menu  $\rightarrow$  strona 32.

Tutaj instalator może wyświetlić 20 ostatnich usterek instalacji (data usterki, źródło, kod i opis). Usterki wyświetlane najpierw mogą być jeszcze aktywne.

### 8.5 Wyświetlanie i ustawianie adresu serwisu

#### Dla instalatora: Adres serwisu

Struktura menu i zakresy ustawień → strona 33

Tutaj instalator może wprowadzić numer telefonu oraz adres autoryzowanego serwisu, na wypadek awarii.

Wprowadzanie spacji:

 Jeśli bieżący znak jest zaznaczony ciemniejszym kolorem, skasować za pomocą
 (spacja = \_ ).

### 8.6 Wyświetlanie informacji o systemie

#### Dla instalatora: System Info

Struktura menu  $\rightarrow$  strona 33.

Wyświetlanie różnych informacji o systemie:

- data pierwszego rozruchu (automatyczna aktywacja podczas uruchamiania)
- nr katalogowy urządzenia grzew. (wartość stała kotła)
- data produkcji urządzenia grzew. (wartość stała ktoła)
- nr katalogowy i typ regulatora (stała wartość fabryczna)
- data produkcji regulatora (stała wartość fabryczna)
- wersja oprogramow. regulatora (stała wartość fabryczna)

## 9 Usuwanie usterek

Wyświetlają się usterki urządzeń na magistrali BUS.

Usterka urządzenia grzewczego (np. usterka EA) pojawia się na wyświetlaczu modułu zdalnego sterowania z odpowiednimi informacjami tekstowymi.  Powiadomić autoryzowany serwis Junkersa (0801 300 810).

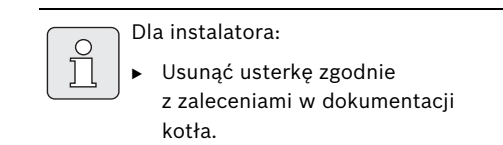

### 9.1 Komunikaty usterek i ich usuwanie

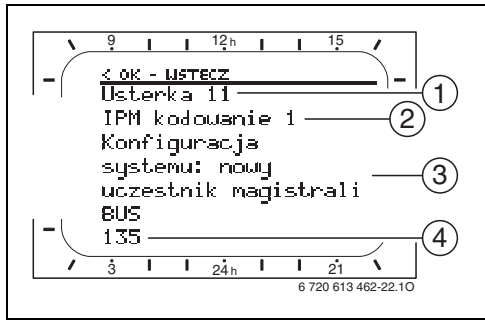

Rys. 16 Komunikaty usterek

- 1 Numer usterki
- 2 Urządzenie na magistrali BUS, które rozpoznało usterkę i zgłasza ją wszystkim regulatorom
- 3 Tekst do numeru usterki
- 4 Kod lub dalsza część tekstu

Aktualna usterka wskazywana jest na regulatorze i wszystkich modułach zdalnej obsługi (na FB 10 bez tekstu):

 Należy ustalić urządzenie na magistrali BUS, którego dotyczy bieżąca usterka. Usterkę można usunąć tylko na tym urządzeniu na magistrali BUS, które ją wywołało.

| Wskazanie (→ poz. 1, 3 i 4 na rys. 16)                                                                                         |     |                                                                                                    |                                                                                                    |
|----------------------------------------------------------------------------------------------------|-----|----------------------------------------------------------------------------------------------------|----------------------------------------------------------------------------------------------------|
| Tekst                                                                                                    | Kod | Przyczyna                                                                                                    | Sposób usunięcia przez<br>instalatora                                                                                                    |
| Usterka 01<br>Zakłócenie komunikacji wewnętrznej BUS!                                                                          |     | Przyporządkowane do IPM<br>urządzenie na magistrali BUS<br>FB 100 nie zgłasza się.<br>Kocioł nie zgłasza się.   | Sprawdzić kodowanie<br>urządzenia na magistrali BUS,<br>połączenie BUS i w razie<br>potrzeby usunąć przerwę                                                                                     |
|                                                                                                    |     |                                                                                                    | w połączeniu.                                                                                                    |
|                                                                                                    | 201 | Przyłączono niewłaściwe<br>urządzenie do magistrali<br>danych BUS                                               | Zidentyfikować i wymienić<br>nieprawidłowe urządzenie na<br>magistrali BUS.                                                                                                    |
| Usterka 02<br>Usterka wewnętrzna!                                                                                              | 40  | Przyłączono niewłaściwe<br>urządzenie do magistrali<br>danych BUS                                               | Zidentyfikować i wymienić<br>nieprawidłowe urządzenie na<br>magistrali BUS.                                                                                                    |
|                                                                                                    | 41  | Na IPM ustawiono dwa takie<br>same kody.                                                                        | Wyłączyć instalację<br>i skorygować kodowanie.                                                                                                    |
|                                                                                                    | 42  | Przełącznik kodowany przy IPM w pozycji pośredniej.                                                             |                                                                                                    |
|                                                                                                    | 50  | Dezynfekcja termiczna przez<br>IPM nieudana.                                                                    | Ustawić regulator temperatury<br>na zasilaniu kotła w pozycji do<br>oporu w prawo.                                                                                                    |
|                                                                                                    | 100 | ISM nie odpowiada.                                                                                              | Sprawdzić połączenia<br>magistrali danych i w razie<br>potrzeby usunąć usterki.                                                                                                    |
|                                                                                                    | 254 | Nadmiar komunikatów<br>o usterkach.                                                                             | -                                                                                                    |
| Usterka 02<br>Usterka wewnętrzna!<br>Z powodu problemu z EEPROM niektóre<br>parametry zresetowane do ustawień<br>początkowych! | 205 | Patrz wyświetlany tekst! <sup>1)</sup>                                                                          | Sprawdzić ustawienie<br>parametrów i w razie potrzeby<br>ustawić na nowo. W przypadku<br>ponownego wystąpienia<br>usterki, ustalić uszkodzony<br>regulator/moduł obsługi<br>zdalnej i wymienić. |
| Usterka 02<br>Usterka wewnętrzna!<br>FB100/FW100/FW200/FW1000 nie może<br>już sterować systemem grzewczym!                     | 255 | Patrz wyświetlany tekst! <sup>1)</sup>                                                                          | Ustalić i wymienić uszkodzony<br>regulator/zdalne sterowanie.                                                                                                    |
| Usterka 03<br>Uszkodzony czujnik temperatury w<br>pomieszczeniu                                                                | 20  | Przerwanie we wbudowanym w<br>regulator lub moduł zdalnego<br>sterowania czujniku<br>temperatury pomieszczenia. | Ustalić i wymienić uszkodzony<br>regulator lub moduł zdalnego<br>sterowania.                                                                                                    |
|                                                                                                    | 21  | Zwarcie we wbudowanym w<br>regulator lub moduł zdalnego<br>sterowania czujniku<br>temperatury pomieszczenia.    |                                                                                                    |

 Komunikat tekstowy jest wyświetlany na urządzeniu na magistrali BUS (np. zdalne sterowanie), które rozpoznało usterkę. Na innych urządzeniach na magistrali BUS wyświetlany jest zamiast tego kod, który odpowiada komunikatowi tekstowemu.

| Wskazanie (→ poz. 1, 3 i 4 na rys. 16)                                                                                                    | 1                               |                                                                                                    | Sposób usupiecia przez                                                                                                    |  |
|----------------------------------------------------------------------------------------------------|---------------------------------|----------------------------------------------------------------------------------------------------|----------------------------------------------------------------------------------------------------|--|
| Tekst                                                                                                    | Kod                             | Przyczyna                                                                                                    | instalatora                                                                                                    |  |
| Usterka 10<br>Konfiguracja systemu: nieprawidłowa                                                                                                    | 194<br>195                      | W regulatorze rozpoznano lub<br>ustawiono moduł zdalnego<br>sterowania dla nieistniejącego<br>obiegu grzewczego.  | Skontrolować strukturę<br>systemu, sprawdzić<br>konfigurację na regulatorze<br>i ewent. dopasować.                                  |  |
| Usterka 10<br>Konfiguracja systemu: nieprawidłowa                                                                                                    | 196<br>197<br>198<br>199        | W systemie dopuszczalny jest<br>tylko jeden obieg grzewczy bez<br>mieszania!                                      |                                                                                                    |  |
| Usterka 11<br>Konfiguracja systemu: nowy uczestnik<br>magistrali BUS                                                                                      | 131<br>132                      | Na regulatorze rozpoznano<br>nowy moduł ISM.                                                                      | Podłączyć napięcie<br>równocześnie do wszystkich<br>modułów ISM i uruchomić<br>automatyczną konfigurację<br>systemu na regulatorze. |  |
| Usterka 11<br>Konfiguracja systemu: nowy uczestnik<br>magistrali BUS<br>Wykryto nowe zdalne sterowanie,<br>sprawdzić i dopasować konfigurację<br>systemu! | 133<br>134                      | Na regulatorze rozpoznano<br>nowy moduł zdalnego<br>sterowania.                                                   | Sprawdzić konfigurację<br>systemu i ewentualnie<br>dopasować.                                                                       |  |
| Usterka 11<br>Konfiguracja systemu: nowy uczestnik<br>magistrali BUS                                                                                      | 135<br>136<br>137<br>138<br>139 | Na regulatorze rozpoznano<br>nowy IPM.                                                                            |                                                                                                    |  |
| Usterka 12<br>Konfiguracja systemu: brak uczestnika<br>magistrali BUS                                                                                     | 170<br>171                      | ISM1/ISM2 nierozpoznany,<br>sprawdzić podłączenie!                                                                | Sprawdzić połączenie ISM1/<br>ISM2.                                                                                                 |  |
| Usterka 12<br>Konfiguracja systemu: brak uczestnika<br>magistrali BUS                                                                                     | 172                             | Dostępny wcześniej IPM dla<br>zasobnika za zwrotnicą<br>hydrauliczną nie jest już<br>rozpoznawany na regulatorze. | Sprawdzić i prawidłowo<br>ustawić kodowanie. Po<br>odłączeniu zasilania IPM.                                                        |  |
| Usterka 12<br>Konfiguracja systemu: brak uczestnika<br>magistrali BUS                                                                                     | 173                             | IPM dla zasobnika za zwrotnicą<br>hydrauliczną nierozpoznany na<br>regulatorze.                                   | Sprawdzić przyłącze i<br>kodowanie.                                                                                                 |  |
| Usterka 12<br>Konfiguracja systemu: brak uczestnika<br>magistrali BUS                                                                                     | 174<br>175                      | Moduł zdalnego sterowania z<br>kodowaniem x nierozpoznany<br>na regulatorze.                                      |                                                                                                    |  |
| Usterka 12<br>Konfiguracja systemu: brak uczestnika<br>magistrali BUS                                                                                     | 176<br>177<br>178<br>179        | IPM z kodem x nierozpoznany,<br>sprawdzić podłączenie i<br>kodowanie!                                             |                                                                                                    |  |
| Usterka 13<br>Konfiguracja systemu: zmiana lub wymiana<br>uczestnika magistrali BUS                                                                       | 157                             | Patrz wyświetlany tekst! <sup>1)</sup>                                                                            | Sprawdzić konfiguracje<br>przygotowania c.w.u. na<br>regulatorze lub uruchomić<br>automatyczną konfigurację!                        |  |
| Usterka 13<br>Konfiguracja systemu: zmiana lub wymiana<br>uczestnika magistrali BUS                                                                       | 158<br>159                      |                                                                                                    | Sprawdzić konfigurację dla<br>obiegu x i złącza IPM dla<br>obiegu x!                                                                |  |

 Komunikat tekstowy jest wyświetlany na urządzeniu na magistrali BUS (np. zdalne sterowanie), które rozpoznało usterkę. Na innych urządzeniach na magistrali BUS wyświetlany jest zamiast tego kod, który odpowiada komunikatowi tekstowemu.

| Wskazanie (→ poz. 1, 3 i 4 na rys. 16)                                                                                                    |            |                                                                                                    |                                                                                                    |
|----------------------------------------------------------------------------------------------------|------------|----------------------------------------------------------------------------------------------------|----------------------------------------------------------------------------------------------------|
| Tekst                                                                                                    | Kod        | Przyczyna                                                                                                    | Sposób usunięcia przez<br>instalatora                                                                                 |
| Usterka 14<br>Konfiguracja systemu: niedopuszczalny<br>uczestnik magistrali BUS                                                                          | 117        | Przygotowanie c.w.u. jest<br>sterowane przez urządzenie<br>grzewcze. Przygotowanie<br>c.w.u. przez IPM jest bez<br>funkcji! | Zidentyfikować<br>niedopuszczone urządzenie na<br>magistrali BUS i usunąć<br>z instalacji.                            |
| Usterka 14<br>Konfiguracja systemu: niedopuszczalny<br>uczestnik magistrali BUS                                                                          | 118<br>119 | Patrz wyświetlany tekst! <sup>1)</sup>                                                                                      | IPM dla zasobnika musi mieć<br>kod 3 lub wyższy.                                                                      |
| Usterka 15<br>Czujnik temperatury zewnętrznej nie jest<br>podłączony!                                                                                    | 30         | Temperatura zewnętrzna<br>niedostępna!                                                                                      | Sprawdzić czujnik temperatury<br>zewnętrznej i w razie potrzeby<br>usunąć przerwę w połączeniu.                       |
| Usterka 19<br>Zapisanie ustawionych parametrów<br>niemożliwe!                                                                                            | 202        | Urządzenie na magistrali BUS<br>jest skonfigurowane, jednak<br>w tej chwili niedostępne.                                    | Skontrolować strukturę<br>systemu, sprawdzić<br>konfigurację i ewent.<br>dopasować oraz na nowo<br>ustawić parametry. |
| Usterka 20<br>Konfiguracja systemu: nieprawidłowa<br>Nieprawidłowe kodowanie obiegu,<br>sterownik FW200 pozwala tylko na<br>kodowanie 1 - 4!             | 192        | Patrz wyświetlany tekst! <sup>1)</sup>                                                                                      |                                                                                                    |
| Usterka 20<br>Konfiguracja systemu: nieprawidłowa<br>Nieprawidłowe kodowanie obiegu,<br>sterownik FW100 pozwala tylko na<br>kodowanie 1!                 | 193        |                                                                                                    |                                                                                                    |
| Usterka 21<br>Konfiguracja systemu: nowy uczestnik<br>magistrali BUS<br>Rozpoznano nowy IPM, sprawdzić i<br>dopasować konfigurację systemu!              | 137<br>139 |                                                                                                    |                                                                                                    |
| Usterka 22<br>Konfiguracja systemu: brak uczestnika<br>magistrali BUS<br>IPM z kodem x nierozpoznany, sprawdzić<br>podłączenie i kodowanie!              | 178<br>179 |                                                                                                    |                                                                                                    |
| Usterka 23<br>Konfiguracja systemu: zmiana lub wymiana<br>uczestnika magistrali BUS<br>Sprawdzić konfigurację dla obiegu x i<br>złącza IPM dla obiegu x! | 159        | Patrz wyświetlany tekst! <sup>1)</sup>                                                                                      |                                                                                                    |
| Usterka 24<br>Konfiguracja systemu: niedopuszczalny<br>uczestnik magistrali BUS<br>IPM dla zasobnika musi mieć kod 3 lub<br>wyższy.                      | 119        |                                                                                                    |                                                                                                    |
| Usterka 27<br>FW100/FW200/FW1000 nie rozpoznany!                                                                                                    | 191        | Patrz wyświetlany tekst! <sup>1)</sup>                                                                                      | Sprawdzić połączenia<br>magistrali danych i w razie<br>potrzeby usunąć usterki.                                       |

 Komunikat tekstowy jest wyświetlany na urządzeniu na magistrali BUS (np. zdalne sterowanie), które rozpoznało usterkę. Na innych urządzeniach na magistrali BUS wyświetlany jest zamiast tego kod, który odpowiada komunikatowi tekstowemu.

| Wskazanie (→ poz. 1, 3 i 4 na rys. 16)                                             |     |                                                                                                    |                                                                                                    |  |  |
|------------------------------------------------------------------------------------|-----|----------------------------------------------------------------------------------------------------|----------------------------------------------------------------------------------------------------|--|--|
| Tekst                                                                              | Kod | Przyczyna                                                                                                    | Sposób usunięcia przez<br>instalatora                                                                                                    |  |  |
| Usterka 28<br>Zdalne sterowanie zamontowane w kotle!                               | 155 | Moduł obsługi zdalnej<br>wmontowany w kocioł                                                                          | Zamontować moduł zdalnego<br>sterowania w obszarze<br>mieszkalnym.                                                                            |  |  |
| Usterka 29<br>Zapisanie ustawionych parametrów<br>niemożliwe!                      | 202 | Urządzenie na magistrali BUS<br>jest skonfigurowane, jednak<br>w tej chwili niedostępne.                              | Skontrolować strukturę<br>systemu, sprawdzić<br>konfigurację i ewent.<br>dopasować oraz na nowo<br>ustawić parametry w zdalnym<br>sterowaniu. |  |  |
| Usterka 30<br>Czujnik temperatury zaworu mieszającego<br>uszkodzony!               | 7   | Uszkodzony czujnik<br>temperatury zaworu<br>mieszającego (MF) podłączony<br>do IPM.                                   | Sprawdzić czujnik temperatury<br>zaworu mieszającego (MF) i w<br>razie potrzeby wymienić.                                                     |  |  |
| Usterka 31<br>Zewnętrzny czujnik temperatury na<br>zasilaniu uszkodzony!           | 6   | Uszkodzony wspólny czujnik<br>temperatury (VF) podłączony<br>do IPM.                                                  | Sprawdzić wspólny czujnik<br>temperatury (VF) i w razie<br>potrzeby wymienić.                                                                 |  |  |
| Usterka 32<br>Czujnik temperatury zasobnika<br>uszkodzony!                         | 8   | Uszkodzony czujnik<br>temperatury zasobnika (SF)<br>podłączony do IPM.                                                | Sprawdzić czujnik temperatury<br>zasobnika (SF) i ewent.<br>wymienić.                                                                         |  |  |
| Usterka 33<br>Czujniki temperatury są nieprawidłowo<br>podłączone!                 | 20  | Do IPM jest podłączony czujnik<br>temperatury zasobnika (SF)<br>oraz czujnik temperatury<br>zaworu mieszającego (MF). | Usunąć jeden z tych czujników<br>temperatury (SF lub MF).                                                                                     |  |  |
|                                                                                    | 21  | Do IPM są podłączone dwa<br>wspólne czujniki temperatury<br>(VF).                                                     | Usunąć jeden ze wspólnych<br>czujników temperatury (VF).                                                                                      |  |  |
|                                                                                    | 22  | Czujnik temperatury<br>podłączony do IUM.                                                                             | Usunąć czujnik temperatury i w<br>razie potrzeby zastosować<br>obejście kodowania.                                                            |  |  |
| Usterka 34<br>Podłączony czujnik temperatury i tryb<br>pracy nie pasują do siebie! | 23  | Podłączone do IPM czujniki<br>temperatury są niezgodne<br>z trybem pracy.                                             | Sprawdzić czujniki temperatury<br>oraz przypisany tryb pracy<br>i ewent. dopasować.                                                           |  |  |
| Usterka 40<br>Czujnik temperatury T1 dla 1. pola                                   | 101 | Zwarcie przewodu czujnika<br>(T <sub>1</sub> ).                                                                       | Sprawdzić czujnik temperatury<br>(T <sub>1</sub> ) i w razie potrzeby                                                                         |  |  |
| kolektorów uszkodzony!                                                             |     | Przerwa w przewodzie czujnika (T <sub>1</sub> ).                                                                      | wymienić.                                                                                                    |  |  |
| Usterka 41<br>Czujnik temperatury T2 w zasobniku solar                             | 103 | Zwarcie przewodu czujnika (T <sub>2</sub> ).                                                                          | Sprawdzić czujnik temperatury<br>(T <sub>2</sub> ) i w razie potrzeby                                                                         |  |  |
|                                                                                    | 104 | Przerwa w przewodzie czujnika (T <sub>2</sub> ).                                                                      | wymienić.                                                                                                    |  |  |
| Usterka 42<br>Czujnik temperatury T3 w zasobniku na                                | 105 | Zwarcie przewodu czujnika<br>(T <sub>3</sub> ).                                                                       | Sprawdzić czujnik temperatury<br>(T <sub>3</sub> ) i w razie potrzeby                                                                         |  |  |
| wysokości powrotu ogrzewania<br>uszkodzony!                                        | 106 | Przerwa w przewodzie czujnika (T <sub>3</sub> ).                                                                      | wymienić.                                                                                                    |  |  |

| Wskazanie (→ poz. 1, 3 i 4 na rys. 16)                             |                   |                                                                           |                                                                                                    |  |  |
|--------------------------------------------------------------------|-------------------|---------------------------------------------------------------------------|----------------------------------------------------------------------------------------------------|--|--|
| Tekst                                                              | Kod               | Przyczyna                                                                 | Sposób usunięcia przez<br>instalatora                                                                    |  |  |
| Usterka 43<br>Czujnik temperatury T4 na powrocie                   | 107               | Zwarcie przewodu czujnika<br>(T <sub>4</sub> ).                           | Sprawdzić czujnik temperatury<br>(T <sub>4</sub> ) i w razie potrzeby                                    |  |  |
| ogrzewania uszkodzony!                                             | 108               | Przerwa w przewodzie czujnika (T <sub>4</sub> ).                          | wymienić.                                                                                                |  |  |
| Usterka 44<br>Czujnik temperatury T5 w zasobniku solar             | 109               | Zwarcie przewodu czujnika<br>(T <sub>5</sub> ).                           | Sprawdzić czujnik temperatury<br>(T <sub>5</sub> ) i w razie potrzeby                                    |  |  |
| u góry uszkodzony!                                                 | 110               | Przerwa w przewodzie czujnika<br>(T <sub>5</sub> ).                       | wymienić.                                                                                                |  |  |
| Usterka 45<br>Czujnik temperatury T6 w zasobniku                   | 111               | Zwarcie przewodu czujnika<br>(T <sub>6</sub> ).                           | Sprawdzić czujnik temperatury<br>(T <sub>6</sub> ) i w razie potrzeby                                    |  |  |
| dogrzewania na dole uszkodzony!                                    | 112               | Przerwa w przewodzie czujnika<br>(T <sub>6</sub> ).                       | wymienić.                                                                                                |  |  |
| Usterka 46<br>Czujnik temperatury TA dla 2. pola                   | 113               | Zwarcie przewodu czujnika<br>(TA).                                        | Sprawdzić czujnik temperatury<br>(TA) i ewent. wymienić.                                                 |  |  |
| kolektorów uszkodzony!                                             | 114               | Przerwa w przewodzie czujnika<br>(TA).                                    |                                                                                                    |  |  |
| Usterka 47<br>Czujnik temperatury TB w zasobniku B na              | 115               | Zwarcie przewodu czujnika<br>(TB).                                        | Sprawdzić czujnik temperatury<br>(TB) i ewent. wymienić.                                                 |  |  |
| górze uszkodzony!                                                  | 116               | Przerwa w przewodzie czujnika<br>(TB).                                    |                                                                                                    |  |  |
| Usterka 48<br>Czujnik temperatury TC w zasobniku C na              | 117               | Zwarcie przewodu czujnika<br>(TC).                                        | Sprawdzić czujnik temperatury<br>(TC) i ewent. wymienić.                                                 |  |  |
| dole uszkodzony!                                                   | 118               | Przerwa w przewodzie czujnika (TC).                                       |                                                                                                    |  |  |
| Usterka 49<br>Czujnik temperatury TD w zewnętrznym                 | 119               | Zwarcie przewodu czujnika<br>(TD).                                        | Sprawdzić czujnik temperatury<br>(TD) i ewent. wymienić.                                                 |  |  |
| wymienniku ciepła uszkodzony!                                      | 120               | Przerwa w przewodzie czujnika<br>(TD).                                    |                                                                                                    |  |  |
| Usterka 50<br>Pompa solar blokuje się lub powietrze w<br>układzie! | 121<br>126<br>140 | Mechaniczne zablokowanie<br>pompy instalacji solarnej (SP,<br>PA lub PC). | Wykręcić wkręt z rowkiem na<br>głowicy pompy i poluzować<br>wał śrubokrętem. Nie uderzać<br>w wał pompy! |  |  |
|                                                                    |                   | Powietrze w systemie<br>solarnym.                                         | Odpowietrzyć system solarny,<br>w razie potrzeby uzupełnić<br>czynnik obiegowy.                          |  |  |
|                                                                    | 143               | Mechaniczne zablokowanie<br>pompy obiegu wtórnego (PD).                   | Wykręcić wkręt z rowkiem na<br>głowicy pompy i poluzować<br>wał śrubokrętem. Nie uderzać<br>w wał pompy! |  |  |

| Wskazanie (→ poz. 1, 3 i 4 na rys. 16)                                  |            |                                                                                                    |                                                                                                    |
|-------------------------------------------------------------------------|------------|----------------------------------------------------------------------------------------------------|----------------------------------------------------------------------------------------------------|
| Tekst                                                                   | Kod        | Przyczyna                                                                                                    | Sposób usunięcia przez<br>instalatora                                                                                |
| Usterka 51<br>Podłączono czujnik temperatury<br>niewłaściwego typu!     | 122        | Typ czujnika do pomiaru<br>temperatury kolektora użyty<br>jako czujnik temperatury<br>zasobnika (T <sub>2</sub> ). | Zastosować prawidłowy typ<br>czujnika temperatury. → Dane<br>techniczne znajdują się w<br>instrukcji instalacji ISM. |
|                                                                         | 123        | Typ czujnika do pomiaru<br>temperatury zasobnika użyty<br>jako czujnik temperatury<br>kolektora (T <sub>1</sub> ). |                                                                                                    |
|                                                                         | 127        | Typ czujnika do pomiaru<br>temperatury zasobnika użyty<br>jako czujnik temperatury<br>kolektora (TA).              |                                                                                                    |
|                                                                         | 132        | Typ czujnika do pomiaru<br>temperatury PTC 1000 użyty<br>jako czujnik temperatury<br>zasobnika (T <sub>2</sub> ).  |                                                                                                    |
|                                                                         | 133        | Typ czujnika do pomiaru<br>temperatury PTC 1000 użyty<br>jako czujnik temperatury<br>kolektora (T <sub>1</sub> ).  |                                                                                                    |
| Usterka 52<br>Zamieniono czujniki temperatury!                          | 124        | Czujniki temperatury (T <sub>1</sub> i T <sub>2</sub> )<br>zamienione.                                             | Sprawdzić czujniki temperatury<br>i w razie potrzeby zamienić                                                        |
|                                                                         | 129        | Czujniki temperatury (TA i T <sub>2</sub> )<br>zamienione.                                                         | przyłącza.                                                                                                    |
|                                                                         | 130        | Czujniki temperatury (T <sub>1</sub> i TA)<br>zamienione.                                                          |                                                                                                    |
|                                                                         | 131        | Czujniki temperatury (T <sub>2</sub> i TB)<br>zamienione.                                                          |                                                                                                    |
|                                                                         | 141        | Czujniki temperatury (T <sub>2</sub> i TC)<br>zamienione.                                                          |                                                                                                    |
|                                                                         | 144        | Czujniki temperatury (T <sub>2</sub> i TD)<br>zamienione.                                                          |                                                                                                    |
| Usterka 53<br>Niewłaściwe miejsce zamontowania<br>czujnika temperatury! | 125<br>128 | Czujnik temperatury kolektora<br>(T <sub>1</sub> lub TA) zainstalowany na<br>wlocie pola kolektorów.               | Czujnik temperatury kolektora<br>(T <sub>1</sub> lub TA) zamontować<br>w pobliżu wylotu pola<br>kolektorów.          |

#### Usuwanie usterek

| Wskazanie (→ poz. 1, 3 i 4 na rys. 16)                                                  |     |                                                                                                    |                                                                                                    |
|-----------------------------------------------------------------------------------------|-----|----------------------------------------------------------------------------------------------------|----------------------------------------------------------------------------------------------------|
| Tekst                                                                                   | Kod | Przyczyna                                                                                                    | Sposób usunięcia przez<br>instalatora                                                                                                    |
| Usterka 54<br>Nie osiągnięto temperatury dla dezynfekcji<br>termicznej zasobnika solar! | 145 | Temperatura maksymalna dla<br>zasobnika solarnego za niska.                                                      | Ustawić wyższą temperaturę<br>maksymalną dla zasobnika<br>solarnego.                                                                                |
|                                                                                         |     | Wydatek pompy do dezynfekcji<br>termicznej (PE) za niski.                                                        | Ustawić wyższy stopień dla<br>pompy do dezynfekcji (PE) lub<br>szerzej otworzyć zawór<br>dławiący, jeśli jest taka<br>możliwość.                    |
|                                                                                         |     | Ręczne przerwanie dezynfekcji<br>termicznej przed osiągnięciem<br>wymaganej temperatury w<br>zasobniku solarnym. | Brak usterek!<br>Komunikat o usterce pojawia<br>się tylko przez 5 minut.                                                                            |
| Usterka 55<br>System solar jeszcze nie przeszedł<br>rozruchu!                           | 146 | System solarny jeszcze nie<br>pracuje.                                                                           | Instalację solarną napełnić<br>zgodnie z dokumentacją,<br>odpowietrzyć i przygotować do<br>uruchomienia. Następnie<br>uruchomić instalację solarną. |
| Usterka 56<br>Co najmniej jedna pompa/ jeden zawór w                                    | 147 | Pompa (SP) w trybie<br>manualnym.                                                                                | Przywrócić parametry pompy i<br>zaworu dla opcji "tryb                                                                                              |
| trybie ręcznym!                                                                         | 148 | Zawór (DWU1) w trybie<br>manualnym.                                                                              | automatyczny".                                                                                                    |
|                                                                                         | 150 | Pompa (PA) w trybie<br>manualnym.                                                                                |                                                                                                    |
|                                                                                         | 151 | Pompa (PB) w trybie<br>manualnym.                                                                                |                                                                                                    |
|                                                                                         | 152 | Pompa/zawór (PC/DWUC)<br>w trybie manualnym.                                                                     |                                                                                                    |
|                                                                                         | 153 | Pompa (PD) w trybie<br>manualnym.                                                                                |                                                                                                    |
|                                                                                         | 154 | Pompa (PE) w trybie<br>manualnym.                                                                                |                                                                                                    |

### 9.2 Usuwanie usterek bez wskazania

| Opis usterki                                                                                           | Przyczyna                                                                                    | Sposób usunięcia                                                                                                    |  |  |
|----------------------------------------------------------------------------------------------------|----------------------------------------------------------------------------------------------|----------------------------------------------------------------------------------------------------|--|--|
| Żądana temperatura w<br>pomieszczeniu nie jest                                                         | Zbyt niska nastawa temperatury zaworów<br>termostatycznych.                                  | Ustawić wyższe nastawy zaworów<br>termostatycznych.                                                                          |  |  |
| osiągnięta.                                                                                            | Zbyt nisko ustawiona krzywa grzewcza.                                                        | "Poziomy temperatur" dla opcji "grzanie" ustawić<br>wyżej, lub zlecić instalatorowi skorygowanie<br>krzywej grzewczej.       |  |  |
|                                                                                                    | Ustawiono za niską temperaturę zasilania kotła.                                              | Ustawić wyższą temperaturę zasilania urządzenia<br>grzewczego.                                                               |  |  |
|                                                                                                    |                                                                                              | Ewentualnie zredukować ingerencję optymalizacji solarnej.                                                                    |  |  |
|                                                                                                    | Pęcherzyki powietrza w instalacji grzewczej.                                                 | Odpowietrzyć grzejniki i instalację.                                                                                         |  |  |
| Rozgrzewanie trwa zbyt długo.                                                                          | "prędkość rozgrzew." za nisko ustawiona.                                                     | "prędkość rozgrzew." ustawić np. na "szybko".                                                                                |  |  |
| Żądana temperatura<br>pomieszczenia jest znacznie                                                      | Grzejniki są zbyt gorące.                                                                    | Ustawić niższe nastawy zaworów<br>termostatycznych.                                                                          |  |  |
| przekraczana.                                                                                          |                                                                                              | "Poziomy temperatur" dla opcji "grzanie" ustawić<br>na niższą wartość lub zlecić instalatorowi korektę<br>krzywej grzewczej. |  |  |
|                                                                                                    | Miejsce zamontowania FB 100 niekorzystne, np.<br>ściana zewnętrzna, bliskość okna, przeciąg, | Wybrać lepsze miejsce do montażu FB 100 i<br>zlecić przeinstalowanie instalatorowi.                                          |  |  |
| Zbyt duże wahania temperatury.                                                                         | Czasowy wpływ ciepła zewnętrznego na<br>pomieszczenie, np. przez promienie słoneczne,        | Zlecić instalatorowi podwyższenie "wpływ<br>temperatury pomieszczenia".                                                      |  |  |
|                                                                                                    | oświetlenie, telewizor, kominek, itp.                                                        | Wybrać lepsze miejsce do montażu FB 100 i<br>zlecić przeinstalowanie instalatorowi.                                          |  |  |
| Wzrost temperatury zamiast<br>spadku.                                                                  | Niewłaściwy czas i data, np. po dłuższej awarii<br>zasilania.                                | Sprawdzić nastawę na regulatorze.                                                                                            |  |  |
| Podczas pracy w trybie<br>"oszczędzanie" i/lub "pzamroż."<br>zbyt wysoka temperatura<br>pomieszczenia. | Wysoka akumulacja cieplna w budynku.                                                         | Wybrać wcześniejszy czas przełączania dla trybu<br>"oszczędzanie" i/lub "pzamroż.".                                          |  |  |
| Błędna regulacja lub brak<br>regulacji                                                                 | Uszkodzone połączenie jednego z urządzeń z<br>magistralą danych.                             | Zlecić instalatorowi wykonanie i ewentualną<br>naprawę połączenia poprzez magistralę zgodnie<br>ze schematem połączeń.       |  |  |
| Można ustawić tylko tryb<br>automatyczny.                                                              | Uszkodzony przełącznik trybów pracy.                                                         | Zlecić instalatorowi wymianę FB 100.                                                                                         |  |  |
| Zasobnik nie ogrzewa się.                                                                              | Za niskie ustawienia regulatora temperatury<br>c.w.u. w kotle.                               | Zwiększyć ustawienia regulatora temperatury c.w.u.                                                                           |  |  |
|                                                                                                    |                                                                                              | Ewentualnie zredukować na regulatorze<br>ingerencję optymalizacji solarnej.                                                  |  |  |
|                                                                                                    | Ustawiono za niską temperaturę zasilania kotła.                                              | Ustawić regulator temperatury na zasilaniu kotła<br>w pozycji do oporu w prawo.                                              |  |  |

Jeśli usterka nie daje się usunąć:

 Zadzwonić do autoryzowanej firmy lub serwisu i zgłosić usterkę oraz podać dane urządzenia (z tabliczki znamionowej na pokrywie).

#### Dane urządzenia

Тур:....

Numer zamówienia: .....

Data produkcji (DP...).....

## 10 Wskazówki dotyczące oszczędzania energii

 W przypadku sterowania pogodowego regulacja temperatury zasilania odbywa się zgodnie z ustawianą krzywą grzania: Im niższa temperatura zewnętrzna, tym wyższa temperatura zasilania.

Oszczędzanie energii: Krzywą grzania ustawić w zależności od izolacji budynku i warunków instalacji na możliwie jak najniższym poziomie (→ rozdz 8.3 od strony 34).

- Ogrzewanie podłogowe: Ustawiona na kotle temperatura zasilania nie może być wyższa od maksymalnej temperatury zasilania zalecanej przez producenta (np. 60 °C).
- Poziomy temperatury i czasy przełączania dostosować do osobistych preferencji domowników i użytkować rozważnie.
  - grzanie 🔆 = Mieszkać wygodnie
  - **oszczędzanie** (( = Mieszkać aktywnie
  - pzamroż. <sup>\*</sup> = Nieobecność lub sen.
- We wszystkich pomieszczeniach ustawić zawory termostatyczne tak, aby pożądana temperatura pomieszczenia mogła zostać osiągnięta. Dopiero, jeśli po dłuższym czasie nie zostanie ona osiągnięta, zwiększyć poziomy temperatury (→ rozdział 6.3.2 na stronie 26).
- Duża oszczędność energii dzięki obniżeniu temperatury pomieszczenia w ciągu dnia lub nocy: Obniżenie temperatury pomieszczenia o 1 K (°C) pozwala zaoszczędzić do 5 % energii. Działanie nieuzasadnione: Ustawienie zbyt dużej różnicy temperatur między trybem grzania a trybem oszczędzania. Do ponownego ogrzania wyziębionych pomieszczeń, do temperatury trybu grzania, potrzeba więcej gazu niż gdyby urządzenie pracowało cały czas równomiernie.

- Dobra izolacja cieplna budynku: ustawiona temperatura dla funkcji oszczędzanie nie jest osiągana. Mimo to ogrzewanie jest wyłączone i energia jest oszczędzana. Ustawić wcześniej punkt włączania dla funkcji oszczędzanie.
- Przy wietrzeniu nie zostawiać lekko uchylonych okien. Z pomieszczenia stale ucieka ciepło bez znacznej poprawy jakości powietrza.
- Wietrzenie powinno być krótkotrwałe, ale intensywne (okna otwierać na oścież).
- Podczas wietrzenia zakręcić zawory termostatyczne lub przełącznik trybów pracy przestawić na pzamroż..

#### Optymalizacja solar

Funkcję **wpływ optymalizacji obiegu grzewczego** aktywować przez ustawienie wartości od 1 K do 5 K → rozdział 6.6 na stronie 28.

Jeżeli **wpływ optymalizacji obiegu grzewczego** jest zbyt silny, stopniowo redukować wartość.

## 11 Ochrona środowiska

Ochrona środowiska jest podstawą działania firm należących do grupy Bosch.

Jakość produktów, ich ekonomiczność i ekologiczność są dla nas celami równorzędnymi. Ustawy i przepisy o ochronie środowiska są ściśle przestrzegane.

Do zagadnień ochrony środowiska dodajemy najlepsze rozwiązania techniczne i materiały z uwzględnieniem zagadnień ekonomicznych.

#### Opakowanie

Wszystkie opakowania są ekologiczne i można je ponownie wykorzystać.

#### Stare urządzenie

W starych urządzeniach występują surowce wtórne, które należy przekazać do przetworzenia. Podzespoły łatwo się demontuje a tworzywa sztuczne są oznaczone. W ten sposób różne podzespoły można posortować i przekazać do recyklingu lub utylizacji.

## 12 Indywidualne ustawienia programu grzewczego

Tutaj są zebrane ustawienia podstawowe i osobiste ustawienia programu grzewczego. Ustawienie programu grzewczego opisane jest w rozdziale 6.3 na stronie 25.

|        |           | +++     |            | P1    |                    | P2    |    | P3    |                    | P4    |    | P5    |    | P6    |
|--------|-----------|---------|------------|-------|--------------------|-------|----|-------|--------------------|-------|----|-------|----|-------|
|        |           |         | °C         | t     | °C                 | t     | °C | t     | °C                 | t     | °C | t     | °C | t     |
|        | ₀łud.     | Po - Cz | ☆          | 06:00 | $\langle\!\langle$ | 08:00 | *  | 12:00 | *                  | 22:00 | -  | -     | -  | -     |
|        | zedpc     | Pt      | ☆          | 06:00 | $\langle$          | 08:00 | ☆  | 12:00 | *                  | 23:30 | -  | -     | -  | -     |
|        | nia pr    | So      | ☆          | 07:00 | ₩                  | 23:30 | -  | -     | -                  | -     | -  | -     | -  | -     |
|        | pół dı    | Ni      | ☆          | 08:00 | ₩                  | 22:00 | -  | -     | -                  | -     | -  | -     | -  | -     |
|        | dnie      | Po - Cz | ☆          | 07:00 | $\langle\!\langle$ | 12:00 | ☆  | 17:00 | *                  | 22:00 | -  | _     | -  | -     |
|        | nłodo     | Pt      | ☆          | 07:00 | $\langle\!\langle$ | 12:00 | ₩  | 17:00 | ₩                  | 23:30 | -  | Ι     | -  | I     |
|        | nia p     | So      | ☆          | 07:00 | ₩                  | 23:30 | -  | -     | -                  | -     | -  | Ι     | -  | I     |
| wania  | pół d     | Ni      | ☆          | 08:00 | ₩                  | 22:00 | -  | -     | -                  | -     | -  | -     | -  | -     |
| kopio  |           | Po - Cz | ☆          | 06:00 | $\langle\!\langle$ | 08:00 | ☆  | 17:00 | *                  | 22:00 | -  | -     | -  | -     |
| e do   | dzień     | Pt      | ☆          | 06:00 | $\langle\!\langle$ | 08:00 | *  | 17:00 | *                  | 23:30 | -  | -     | -  | -     |
| zewcz  | cały      | So      | ☆          | 07:00 | *                  | 23:30 | -  | -     | -                  | -     | -  | -     | -  | -     |
| ny gra |           | Ni      | ☆          | 08:00 | *                  | 22:00 | -  | -     | -                  | -     | -  | -     | -  | -     |
| ograr  | oiad      | Po - Cz | ☆          | 06:00 | $\langle\!\langle$ | 08:00 | *  | 12:00 | $\langle\!\langle$ | 13:00 | ☆  | 17:00 | 棠  | 22:00 |
| id auz | eń, ok    | Pt      | ☆          | 06:00 | $\langle \langle$  | 08:00 | ☆  | 12:00 | $\langle$          | 13:00 | ☆  | 17:00 | *  | 23:30 |
| abrycz | hy dzi    | So      | ☆          | 07:00 | *                  | 23:30 | -  | -     | -                  | -     | -  | -     | -  | -     |
| Ë      | C         | Ni      | ${\times}$ | 08:00 | ₩                  | 22:00 | -  | -     | -                  | -     | -  | -     | -  | -     |
|        | awowe)    | Po - Cz | ☆          | 06:00 | ₩                  | 22:00 | -  | -     | -                  | -     | -  | -     | -  | -     |
|        | ie podst  | Pt      | ☆          | 06:00 | *                  | 23:30 | -  | -     | -                  | -     | -  | -     | -  | -     |
|        | (ustawier | So      | *          | 07:00 | *                  | 23:30 | -  | -     | -                  | -     | -  | -     | -  | -     |
|        | rodzina   | Ni      | *          | 08:00 | *                  | 22:00 | -  | -     | -                  | -     | -  | -     | -  | -     |

| -4444  |         |                  | P1 |       | P2                 |       | P3 |   | P4 |   | P5 |   | P6 |   |
|--------|---------|------------------|----|-------|--------------------|-------|----|---|----|---|----|---|----|---|
|        |         |                  | °C | t     | °C                 | t     | °C | t | °C | t | °C | t | °C | t |
|        | iana    | Po - Cz          | ☆  | 04:00 | ₩                  | 22:00 | -  | Ι | -  | - | -  | - | -  | - |
| a      | 1. Zm   | Pt               | ₩  | 04:00 | ₩                  | 23:00 | -  | Ι | -  | I | I  | I | -  | _ |
| owan   | zina, 1 | So               | ₩  | 07:00 | ₩                  | 23:00 | -  | Ι | -  | I | I  | I | -  | - |
| kopi   | rodz    | Ni               | ☆  | 07:00 | ₩                  | 22:00 | -  | - | -  | - | I  | - | -  | - |
| ze do  | iana    | Po - Cz          | ☆  | 06:00 | ₩                  | 23:30 | -  | - | -  | - | I  | - | -  | - |
| -zewc  | 2. Zm   | Pt               | ☆  | 06:00 | *                  | 23:30 | -  | - | -  | - | -  | - | -  | - |
| my gi  | zina, : | So               | ☆  | 07:00 | *                  | 23:30 | -  | - | -  | - | -  | - | -  | - |
| rogra  | rodi    | Ni               | ☆  | 08:00 | *                  | 23:30 | -  | - | -  | - | -  | - | -  | - |
| zne p  |         | Po - Cz          | ₩  | 07:00 | $\langle\!\langle$ | 23:00 | -  | - | -  | - | I  | - | -  | - |
| abryc  | orzy    | Pt               | ☆  | 07:00 | $\langle\!\langle$ | 23:00 | -  | - | -  | - | -  | - | -  | - |
| ш      | seni    | So               | ☆  | 07:00 | $\langle\!\langle$ | 23:00 | -  | - | -  | - | -  | - | -  | - |
|        |         | Ni               | ☆  | 07:00 | $\langle\!\langle$ | 23:00 | -  | - | -  | - | -  | - | -  | - |
|        |         | wszystkie<br>dni |    |       |                    |       |    |   |    |   |    |   |    |   |
| czy    |         | Po - Pt          |    |       |                    |       |    |   |    |   |    |   |    |   |
| grzew  |         | So - Ni          |    |       |                    |       |    |   |    |   |    |   |    |   |
| bieg § |         | poniedzialek     |    |       |                    |       |    |   |    |   |    |   |    |   |
| te o   |         | wtorek           |    |       |                    |       |    |   |    |   |    |   |    |   |
| sobis  |         | środa            |    |       |                    |       |    |   |    |   |    |   |    |   |
| enie o | wa:     | czwartek         |    |       |                    |       |    |   |    |   |    |   |    |   |
| tawie  | Naz     | piątek           |    |       |                    |       |    |   |    |   |    |   |    |   |
| Ns     |         | sobota           |    |       |                    |       |    |   |    |   |    |   |    |   |
|        |         | niedziela        |    |       |                    |       |    |   |    |   |    |   |    |   |

## Indeks

## Α

| Adres | serwisu | <br> | <br>, 38 |
|-------|---------|------|----------|
|       |         |      | ,        |

## В

| Blokada | przycisków | V | 27 |
|---------|------------|---|----|
|---------|------------|---|----|

## С

| 26         |
|------------|
| 14, 25, 26 |
| 15         |
|            |
| 38         |
|            |

## D

| Dla instalatora         | 31     |
|-------------------------|--------|
| - Adres serwisu         |        |
| - Informacja o systemie |        |
| - Konfiguracja systemu  | 34     |
| - Parametry ogrzewania  | 32, 34 |
| - Usterki systemowe     |        |

## Ε

| Elementy obsługowe3 |
|---------------------|
|---------------------|

## I

| Indywidualne programy czasowe (tabela). | 50      |
|-----------------------------------------|---------|
| Info                                    | 29      |
| Informacja                              | .33, 38 |
| Informacje na temat instrukcji          | 5       |
| Informacje na temat urządzenia          |         |
| - Osprzęt                               | 8       |
| Informacje o urządzeniu                 |         |
| - Zakres dostawy                        | 7       |
| Instalacja                              | 10      |

## K

| Kasowanie                            | 19  |
|--------------------------------------|-----|
| Kocioł                               |     |
| - Ustawienia                         | 34  |
| - Wyposażenie                        | . 7 |
| Kodowanie uczestników magistrali BUS | 34  |
| Komunikaty regulatora                | 39  |
| Komunikaty usterek                   | 39  |

### Μ

#### Menu - Adres serwisu ...... 33 - Informacja o systemie...... 33 - Konfiguracja systemu...... 34 - Parametry ogrzewania ...... 32, 34 - Usterki systemowe ...... 32 Menu główne - Ciepła woda..... 26 - Ogrzewanie...... 22, 25 - Solar ...... 23, 28 - Ustawienia ogólne ..... 27 - Nawigacja w poziomach ...... 16 - Poziom dla instalatora - Informacja o systemie...... 38 - Usterki systemowe ...... 38 Menu główne - Ogrzewanie...... 22

### Ν

| Nawigacja w poziomach menu | 16 |
|----------------------------|----|
| Nieobecność                | 14 |
| Nieobecność w domu         | 14 |
| Nieobecność w mieszkaniu   | 14 |

## 0

| Obieg grzewczy                           |
|------------------------------------------|
| - Bez mieszania8                         |
| - Z mieszaniem8                          |
| Obieg grzewczy bez mieszania8            |
| Obieg grzewczy z mieszaniem8             |
| Obsługa                                  |
| - Menu16                                 |
| - Programowanie16                        |
| - Ustawianie temperatury ogrzewania26    |
| - Zmiana temperatury pomieszczenia14, 26 |
| - Zmiana trybu pracy instalacji c.w.u    |
| - Zmiana trybu pracy ogrzewania15        |
| Ogrzewanie25                             |
| Opakowanie49                             |
| Osprzęt8                                 |
|                                          |

## Ρ

| Pokrętło                                                  | 3     |
|-----------------------------------------------------------|-------|
| Pokrętło nastawcze                                        | 16    |
| Poziom dla instalatora                                    |       |
| - Adres serwisu                                           | 38    |
| - Informacja o systemie                                   | 38    |
| - Usterki systemowe                                       | 38    |
| Program grzewczy2                                         | 2, 25 |
| Program przygotowania c.w.u.                              | 26    |
| Program solarny2                                          | 3, 28 |
| Program urlopowy2                                         | 1,24  |
| Programowanie                                             |       |
| - Dla instalatora                                         | 31    |
| - Kasowanie                                               | 19    |
| <ul> <li>Powrót do ustawień podstawowych</li> </ul>       |       |
| - Program                                                 | 19    |
| <ul> <li>Wszystkie ustawienia</li> </ul>                  | 20    |
| - Ustawianie czasu                                        | 27    |
| <ul> <li>Ustawianie czasu zimowego/letniego</li> </ul>    | 27    |
| - Ustawianie daty                                         | 27    |
| - Ustawianie języka                                       | 27    |
| - Ustawianie programu grzewczego                          | 25    |
| <ul> <li>Ustawianie programu przygotowania c.w</li> </ul> | .u.26 |
| - Ustawianie programu urlopowego                          | 24    |
| <ul> <li>Ustawienie szybkiego rozgrzewania</li> </ul>     | 26    |
| Przycisk                                                  | 3, 16 |
| Przywracanie ustawień podstawowych                        |       |
| - Program                                                 | 19    |
| - Wszystkie ustawienia                                    | 20    |
| Przyłącze elektryczne                                     | 12    |

## R

| Reset ustawień 2        | 20 |
|-------------------------|----|
| Resetowanie             |    |
| - Program               | 19 |
| - Wszystkie ustawienia2 | 20 |

## S

| Stare urządzenie   | 49 |
|--------------------|----|
| Struktura menu 21, | 29 |
| Symbole            | 3  |

## Т

| Temperatura zewnętrzna | 37 |
|------------------------|----|
| Tryby pracy            | 15 |

## U

| -                                          |    |
|--------------------------------------------|----|
| Uczestnicy magistrali BUS 34,              | 39 |
| Uruchamianie (tylko dla instalatora)       | 13 |
| Urządzenie grzewcze                        |    |
| - Ustawienia                               | 25 |
| - Usterka                                  | 39 |
| Ustawianie czasu                           | 27 |
| Ustawianie czasu zimowego/letniego         | 27 |
| Ustawianie daty                            | 27 |
| Ustawianie języka                          | 27 |
| Ustawianie początku ogrzewania             | 25 |
| Ustawianie temperatury ogrzewania          | 26 |
| Ustawienia fabryczna                       | 29 |
| Ustawienia fabryczne 20,                   | 21 |
| Ustawienia ogólne                          | 27 |
| Ustawienia podstawowe 20, 21,              | 29 |
| Ustawienie ciągłego oszczedzania           | 15 |
| Ustawienie grzania ciągłego                | 15 |
| Ustawienie ogrzewania na cieplej/zimniej   | 25 |
| Ustawienie trybu automatycznego            | 15 |
| Ustawienie trybu grzewczego                | 15 |
| Ustawienie trybu ochrony przed zamrożeniem | 15 |
| Ustawienie trybu oszczędzania              | 15 |
| Usterki 32, 38,                            | 39 |
| - Urządzenie grzewcze                      | 39 |
| Usterki systemowe 32,                      | 38 |
| Usuwanie usterek                           | 39 |
|                                            |    |

## W

| Wietrzenie          | 48 |
|---------------------|----|
| Wyszukiwanie błędów | 39 |

## Ζ

| Zakres dostawy                   | 7          |
|----------------------------------|------------|
| Zawory termostatyczne            | 48         |
| Zimniej                          |            |
| - Ciepła woda                    | 26         |
| - Ogrzewanie                     | 14, 25, 26 |
| Zmiana programu grzewczego       | 25         |
| Zmiana temperatury pomieszczenia | 14, 26     |

## Notatki

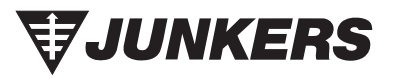

Robert Bosch Sp. zo. o. ul. Poleczki 3 02-822 Warszawa

Infolinia: 0801 600 801 Infolinia serwis: 0801 300 810

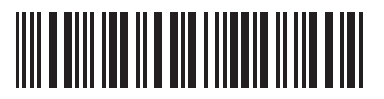

067206135400